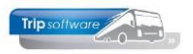

# Gebruikershandleiding Trip NT

# Managementinfo

Bijgewerkt t/m update 2.400

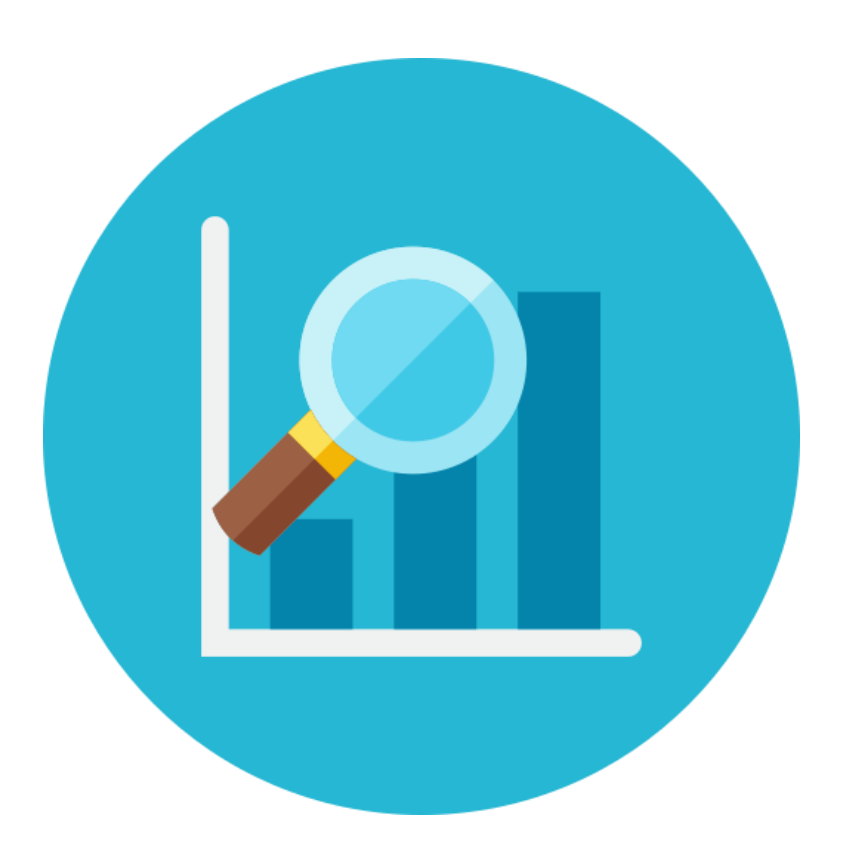

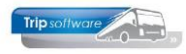

# INHOUDSOPGAVE

| 1                     | INLEIDING                                                                                                    |
|-----------------------|----------------------------------------------------------------------------------------------------|
| 2                     | OVERZICHT BUSBEZETTING                                                                                                    |
| 3                     | ENOUÊTEGEGEVENS KNV                                                                                                    |
| -<br>3<br>3<br>3<br>3 | 8.1       VOORWAARDEN       5         8.2       ENQUÊTE GEGEVENS CHAUFFEURS       6         8.3       ENQUÊTE GEGEVENS MARKTAANDELEN       7         8.4       BEDRIJFSVERGELIJKING       9         8.5       EXPORT PANTEIA       9 |
| 4                     | BEZETTING PER CATEGORIE                                                                                                    |
| 5                     | INZETTEN PER BUS                                                                                                    |
| 6                     | OPVRAGEN STATISTIEK PER RIT13                                                                                                    |
| 7                     | OVERZICHT KILOMETERAANSLUITING14                                                                                                    |
| 8                     | KOSTPRIJS PER WAGEN15                                                                                                    |
| 9                     | ISO9001 LOGBOEK / CHECKLIST16                                                                                                    |
| 9<br>9                | 0.1       ANALYSE LOGBOEK & CHECKLIST       16         0.2       LIJSTEN ISO LOGBOEK & CHECKLIST       16                                                                                                    |
| 10                    | JAAROMZET PER DEBITEUR17                                                                                                    |
| 11                    | INKOOPMARGE BIJHUUR17                                                                                                    |
| 12                    | KORTING PER GEBRUIKER                                                                                                    |
| 13                    | SPECIFICATIE FACTUUR TOURING                                                                                                    |
| 14                    | RESULTAATOVERZICHT PER BUS21                                                                                                    |
| 1                     | 4.1 ALTERNATIEVE KOSTPRIJSBEREKENING                                                                                                    |
| 15                    | OMZETOVERZICHT PER BUS23                                                                                                    |

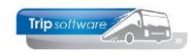

# **1** Inleiding

Binnen Trip beschikt u over een hele range aan programma's om bepaalde management informatie (per opdracht, per wagen, per debiteur, etc) te vergaren. In deze documentatieset worden de managementprogramma's (voor touring en diensten) één voor één beschreven.

Daarnaast is het mogelijk om het programma *Quick Query* te gebruiken. *Quick query* biedt gebruikers de mogelijkheid om zelf queries te maken, op te slaan, te wijzigen, uit te voeren, te exporteren of af te drukken. D.m.v. deze queries kunnen gegevens uit meerdere, aan elkaar gerelateerde, bestanden uit de database verzameld worden. ebruikers kunnen deze rapporten zelf beïnvloeden door de keuze van de gegevens-velden, selecties en sortering. Deze queries worden vaak gebruikt als beleids- of managementinformatie. Hiervoor verwijzen wij u naar de documentatie Quick Query.

| > 1 Alger | neen                                 |
|-----------|--------------------------------------|
| 🗸 🔼 Mana  | gementinformatie                     |
| Er        | nquête KNV                           |
| Vo        | oor- en nacalculatie opdracht        |
| - O       | pvragen matching gegevens            |
| SI        | pecificatie factuur                  |
| - O       | verzicht inkoopmarge inhuur          |
| - O       | verzicht korting per gebruiker       |
| Re        | esultaatoverzicht per bus            |
| In        | zetten per bus                       |
| O         | mzetoverzicht bussen                 |
| - O       | verzicht kilometeraansluiting        |
| Be        | ezetting per categorie               |
| O         | pvragen statistiek per rit           |
| St        | atistiek per rit en per dag          |
| St        | atistiekgegevens Touring en Diensten |
| Na        | acalculatie rit                      |
|           | verzicht gereden ritten              |
| O         | pvragen weekgegevens                 |
| Q         | uick Query                           |
| > 3 Syste | embeheer                             |
| -         |                                      |

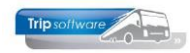

# **2** Overzicht busbezetting

Via *Overzicht busbezetting* kunt u een overzicht op het scherm presenteren van het aantal en soort inzetdagen per wagen. Tevens kunt u zien hoeveel wagens per datum ingezet zijn.

U heeft selectiemogelijkheden op: soort rit (opdrachten, diensten, opdrachten en diensten, lijndiensten of groepsvervoer), datum, busnummer, debiteur, filiaalcode en incl. of excl. werkzaamheden.

|   | 052 Overzi  | icht busbezet | ting      |            |       |            |     |     |       |        |      |            |       |         |         |     |         |            |     |       |        |     |            |     |            |        |      |      |      |            |     |           |            |        |       | 3 |
|---|-------------|---------------|-----------|------------|-------|------------|-----|-----|-------|--------|------|------------|-------|---------|---------|-----|---------|------------|-----|-------|--------|-----|------------|-----|------------|--------|------|------|------|------------|-----|-----------|------------|--------|-------|---|
|   |             | Soort rit Ood | Irachter  |            | diene | ten        | •   |     | Van   | datur  | m 01 | 1-01-      | 2013  |         |         |     |         |            |     | Va    | n bus  | 0   |            |     |            |        |      |      |      |            |     | C         | ,<br>,     |        |       |   |
|   |             | ubadan 🗖      | a de reer |            |       | CC11       |     |     | T/m   | datur  |      |            | 2012  |         |         |     |         |            |     | т/    | m bue  | -   |            | _   | D          |        |      |      |      |            |     | -         |            |        |       |   |
| I | nd. werkzaa | mneden 🔄      |           |            |       |            |     |     | 1/111 | Jatur  | " 31 | 1-01-      | 2013  | , ⊞     |         |     |         |            |     |       | nous   | 99  | 9999       |     | Dumr       | my     |      |      |      |            |     | ~         |            |        |       |   |
|   |             |               |           |            |       |            |     |     | Van   | filiaa | al   | H          | loofd | ł       |         | Ş   |         |            | Va  | n del | biteur | 0   |            |     | Fa. S      | Schild | ers  |      |      |            |     | Ş         |            |        |       |   |
| - | 🦩 Query ui  | tvoeren       |           |            |       |            |     |     | T/m   | filiaa | al ~ |            |       |         |         | p   |         |            | T/r | m del | biteur | 99  | 99999      | 9   | AG&        | P SO   | FTWA | ARE, | Vegh | el         |     | ,         |            |        |       |   |
|   | Nummor      | Kantakan      |           | 2          | 2     |            | -   | 6   | 7     |        | 0    | 10         |       | 12      | 12      | 14  | 15      | 16         | 17  | 10    | 10     | 20  | 21         | 22  | 22         | 24     | 25   | 26   | 27   | 20         | 20  | 20        | 21         | Apotal | Inzet |   |
|   | 105         | BL-SZ-59      | 1         | 2          | M     | M          | M   | M   | M     | M      | M    | M          | M     | 12<br>M | 13<br>M | M   | 15<br>M | M          | M   | 10    | 19     | 20  | 21         | 22  | 23         | 27     | 25   | 20   | 27   | 20         | 29  | 30        | 51         | 15     | 15    | Â |
|   | 106         | BH-GT-60      |           |            |       |            |     |     |       |        |      |            |       |         |         |     |         |            |     |       |        |     |            |     |            |        |      |      |      | Ι          | T   | 1         | 1          | 4      | 4     |   |
|   | 107         | BH-GT-61      |           | g          | gl    | gl         | g   | g   | gl    | gl     | gl   | gl         | gl    | g       | g       | gl  | gl      | gl         | gl  | gl    | g      | g   | gl         | gl  | gl         | gl     | gl   | g    | g    | g          | g   | g         | g          | 47     | 30    |   |
|   | 109         | BG-FK-63      |           | 999        | 999   | 999        | 999 | 999 | 999   | 999    | 999  | 999        | 999   | 999     | 999     | 999 | 999     | 999        | 999 | 999   | 999    | 999 | 999        | 999 | 999        | 999    | 999  | 999  | 999  | 999        | 999 | 999       | 999        | 90     | 30    | Ξ |
|   | 110         | BL-VZ-49      |           | 1          |       |            |     |     |       |        |      |            |       |         |         |     |         |            |     |       |        |     |            |     |            |        |      |      |      |            |     |           |            | 1      | 1     |   |
|   | 150         | BN-RZ-41      |           | 1          | 1     | 1          | 1   | 1   |       |        | 1    | 1          | 1     | 1       | 1       |     | 1       | Т          | 1   | 1     | 1      |     |            | 1   | 1          | 1      | 1    | 1    | 1    |            | 1   | 1         | 1          | 34     | 30    |   |
|   | 200         | 21-PD-PR      |           |            | 99    | <b>9</b> 9 |     |     | 99    | 99     | 99   | <b>g</b> g | gg    |         |         | 99  | 99      | <b>g</b> g | gg  | 99    |        |     | <b>g</b> g | gg  | <b>g</b> g | 99     | 99   |      |      |            |     |           |            | 34     | 17    |   |
|   | 201         | 22-PD-LR      |           | <b>g</b> g |       |            |     |     |       |        |      |            |       |         |         |     |         |            |     |       |        |     |            |     |            |        |      |      |      | <b>9</b> 9 | 99  | <b>gg</b> | <b>9</b> 9 | 10     | 5     |   |
|   |             |               |           |            |       |            |     |     |       |        |      |            |       |         |         |     |         |            |     |       |        |     |            |     |            |        |      |      |      |            |     |           |            |        |       |   |
| _ |             | Filiaal       |           | 5          | 5     | 5          | 4   | 4   | 5     | 5      | 5    | 5          | 5     | 4       | 4       | 5   | 5       | 5          | 5   | 4     | 3      | 3   | 4          | 4   | 4          | 4      | 4    | 3    | 3    | 5          | 5   | 5         | 5          |        | 132   |   |
| _ |             | Tabad         |           | -          | -     | -          |     |     | -     | -      | -    | -          | -     |         |         | -   | -       |            | -   |       |        | -   |            |     |            |        |      |      |      | -          | -   | -         | -          |        | 400   |   |
| - |             | Iotaal        |           | 5          | 5     | 5          | 4   | 4   | 5     | 5      | 5    | 5          | 5     | 4       | 4       | 5   | 5       | 5          | 5   | 4     | 3      | 3   | 4          | 4   | 4          | 4      | 4    | 3    | 3    | 5          | 5   | 5         | 5          |        | 132   |   |
| - |             |               |           |            |       |            |     |     |       |        |      |            |       |         |         |     |         |            |     |       |        |     |            |     |            |        |      |      |      |            |     |           |            |        |       |   |
| - |             |               |           |            |       |            |     |     |       |        |      |            |       |         |         |     |         |            |     |       |        |     |            |     |            |        |      |      |      |            |     |           |            |        |       |   |
| - |             |               |           |            |       |            |     |     |       |        |      |            |       |         |         |     |         |            |     |       |        |     |            |     |            |        |      |      |      |            |     |           |            |        |       |   |
|   |             |               |           |            |       |            |     |     |       |        |      |            |       |         |         |     |         |            |     |       |        |     |            |     |            |        |      |      |      |            |     |           |            |        |       |   |
|   |             |               |           |            |       |            |     |     |       |        |      |            |       |         |         |     |         |            |     |       |        |     |            |     |            |        |      |      |      |            |     |           |            |        |       |   |
|   |             |               |           |            |       |            |     |     |       |        |      |            |       |         |         |     |         |            |     |       |        |     |            |     |            |        |      |      |      |            |     |           |            |        |       |   |
|   |             |               |           |            |       |            |     |     |       |        |      |            |       |         |         |     |         |            |     |       |        |     |            |     |            |        |      |      |      |            |     |           |            |        |       |   |
|   |             |               |           |            |       |            |     |     |       |        |      |            |       |         |         |     |         |            |     |       |        |     |            |     |            |        |      |      |      |            |     |           |            |        |       |   |
|   |             |               |           |            |       |            |     |     |       |        |      |            |       |         |         |     |         |            |     |       |        |     |            |     |            |        |      |      |      |            |     |           |            |        |       |   |
|   |             |               |           |            |       |            |     |     |       |        |      |            |       |         |         |     |         |            |     |       |        |     |            |     |            |        |      |      |      |            |     |           |            |        |       |   |
|   |             |               |           |            |       |            |     |     |       |        |      |            |       |         |         |     |         |            |     |       |        |     |            |     |            |        |      |      |      |            |     |           |            |        |       |   |
|   |             |               |           |            |       |            |     |     |       |        |      |            |       |         |         |     |         |            |     |       |        |     |            |     |            |        |      |      |      |            |     |           |            |        |       |   |
|   |             |               |           |            |       |            |     |     |       |        |      |            |       |         |         |     |         |            |     |       |        |     |            |     |            |        |      |      |      |            |     |           |            |        |       |   |
|   |             |               |           |            |       |            |     |     |       |        |      |            |       |         |         |     |         |            |     |       |        |     |            |     |            |        |      |      |      |            |     |           |            |        |       | Ŧ |

Via de rechtermuisknop links in de titelbalk kunt u het overzicht afdrukken of exporteren naar Excel.

w

#### Verklaring gebruikte afkortingen:

- D = dagritA = avondrit
- A = avonaritK = kombinatierit
- e = Europese lijndienst g = groepsvervoer
- I = lijndienst
- o = overiq
- M = meerdaagse reis P = pendel
- *i* = *internationale lijndienst*
- = werkzaamheid
- aantal = aantal opdrachten/ritten
- inzet = aantal inzetdagen

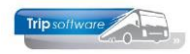

### **3 Enquêtegegevens KNV**

Ieder jaar ontvangt u als lid van KNV Busvervoer een enquêteformulier van het NEA. Het NEA gebruikt de gegevens van deze enquêtes o.a. om een overzicht te maken van de ontwikkelingen en trends in de touringcarbranche. Bedrijven die met Trip werken kunnen dit enquêteformulier geautomatiseerd invullen via het prg. *Enquêtegegevens KNV*.

Ook is het mogelijk om automatisch de kengetallen van uw bedrijf te verzenden naar Panteia.

#### 3.1 Voorwaarden

Alvorens u de gegevens kunt uitdraaien, dan dient u aan de volgende voorwaarden te voldoen:

#### **Enquêtegegevens Chauffeurs**

Alle chauffeurs die aan de volgende criteria voldoen, worden in de enquête opgenomen:

- 1. de geboortedatum moet ingevuld zijn. De geboortedatum van de chauffeur dient met het prg. *Onderhoud Personeel* vastgelegd te worden op tabblad 1 *Basis*.
- 2. het veld *Planning* is gelijk aan 'J(a)', ook tabblad 1 Onderhoud Personeel.

Alle urenmutaties van de chauffeurs, die aan alle drie criteria voldoen, worden gelezen en in de enquête verwerkt. Zorg er daarom voor dat alle urenmutaties t/m 31 december van het gewenste jaar aanwezig zijn!

#### Enquêtegegevens Marktaandelen

Alle touringcars die aan de volgende criteria voldoen, worden in de enquête opgenomen:

- 1. het kenteken is ingevuld, tabblad 1 van het prg. Onderhoud bussen.
- 2. het veld *Planning* is gelijk aan 'J(a)' (tabblad 1 van *Onderhoud bussen*)
- 3. het veld *Bijhuur* is gelijk aan 'N(ee)' (tabblad 1 van *Onderhoud bussen*).
- 4. het aantal zitplaatsen van de touringcar is meer dan 9 (tabblad 1 van *Onderhoud bussen*).

Alle statistiekrecords van het geselecteerde jaartal worden gelezen en in de enquête verwerkt. Zorg er daarom voor, dat alle statistiekrecords t/m 31 december van het gewenste jaar aanwezig zijn (Opbouwen statistiek touring).

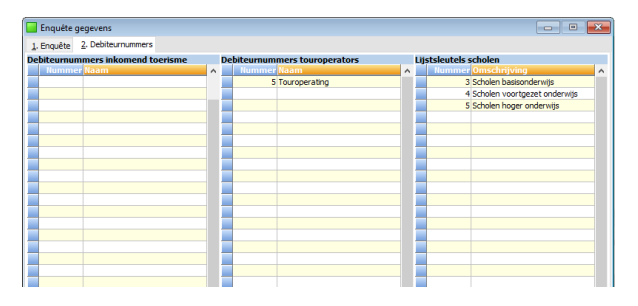

Voor de uitsplitsing van verhuur voor inkomend toerisme en van verhuur aan touroperators wordt gebruik gemaakt van de enquêtetabel debiteurnummers, hier dient u éénmalig in <u>Enquêtegegevens KNV</u> de debiteurnummers van inkomende toerisme klanten en touroperators vast te leggen.

Voor de uitsplitsing van het groepsvervoer in scholen en bedrijven wordt gebruikt gemaakt van lijstsleutel 1 uit het debiteurenbestand. U kunt de betreffende lijstsleutels opvragen via dubbelklik. De lijstsleutels voor scholen dient u éénmalig vast te leggen in de tabel Tevens dient iedere debiteur waarvoor u groepsvervoer voor scholen rijdt, deze lijstsleutel ingevuld te hebben op tabblad 8 Debiteur in *Relatiebeheer*.

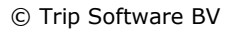

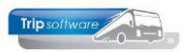

#### 3.2 Enquête gegevens chauffeurs

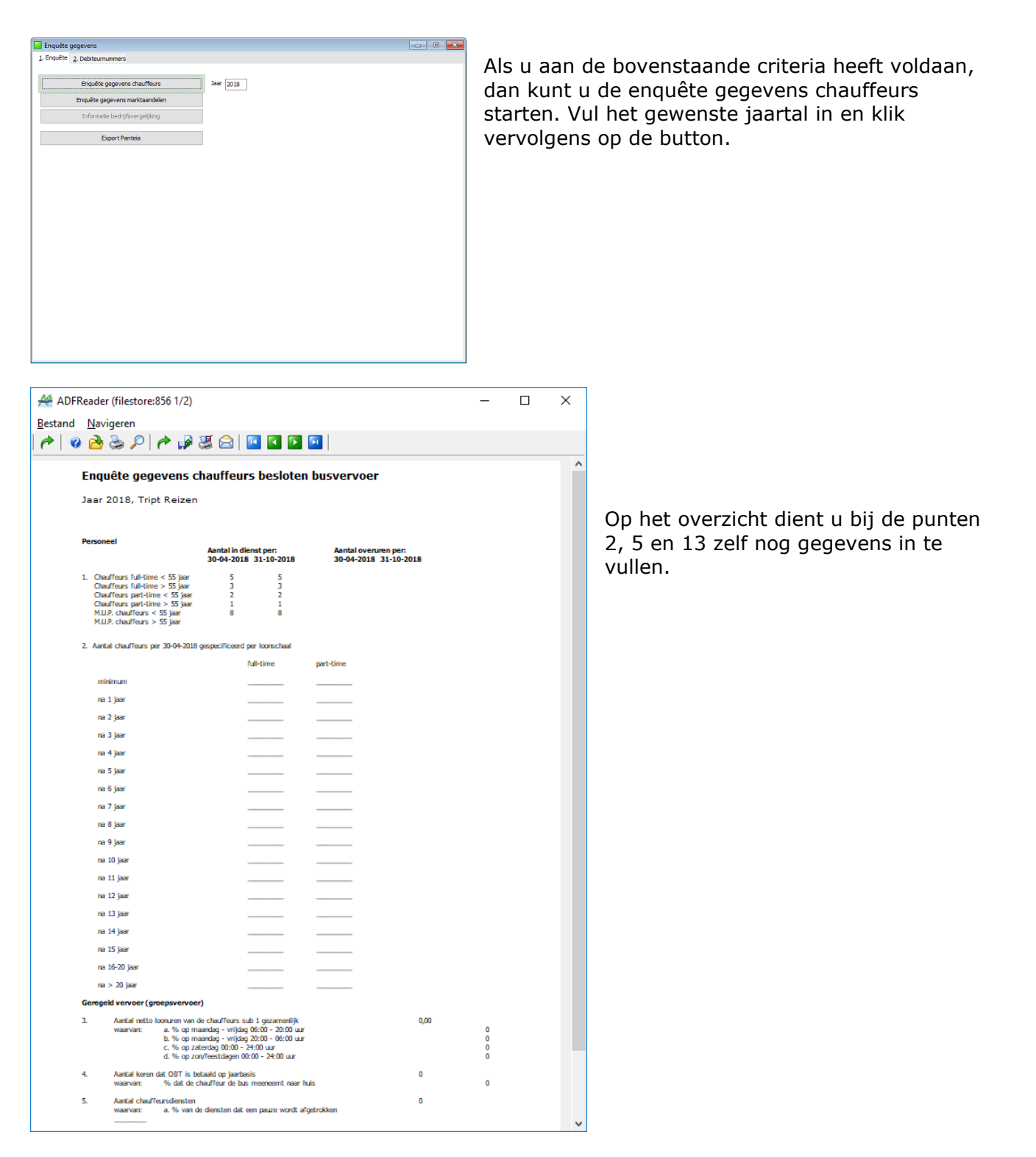

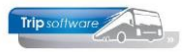

#### 3.3 Enquête gegevens marktaandelen

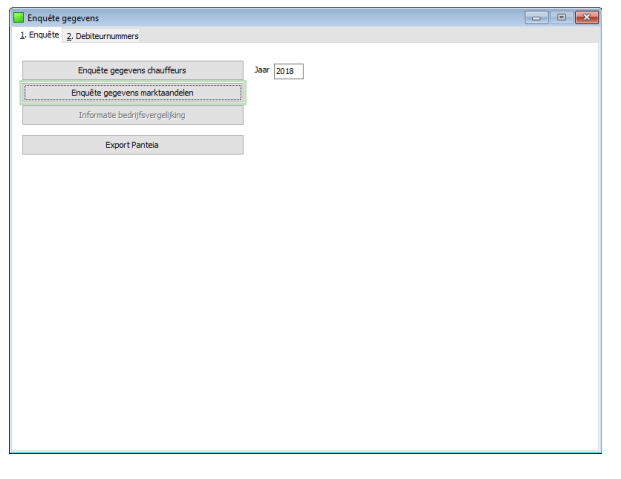

Als u aan de bovenstaande criteria heeft voldaan, dan kunt u de enquête gegevens marktaandelen starten. Vul het gewenste jaartal in en klik op de button.

| ADFReader (filestore:857 1/1)                                    |                                       | - | × |
|------------------------------------------------------------------|---------------------------------------|---|---|
| Bestand Navigeren                                                |                                       |   |   |
| ^   @ 🚵 😓 🔎   ^   # 🖉 😂 🔟 🖬 🖬 🚺 🔟                                | 3 4 100 % V A4 portrait V All print V |   |   |
| Enquête gegevens marktaandelen                                   |                                       |   | Â |
| Jaar 2018, Tript Reizen                                          |                                       |   |   |
| 1 + 2. Gegevens van aanbod en vraag van tou                      | ringcarvervoer                        |   |   |
| 1A. Aantal touringcars in uw bedrijf, gemiddeld over 2018        | 15.00                                 |   |   |
| 1B. Totaal gereden kilometers door de ingevulde (eigen) to       | uringcars bij sub 1A 0                |   |   |
| <ol> <li>waarvan kilometers gereden in Nederland</li> </ol>      | 0                                     |   |   |
| <ol> <li>Waarvan kilometers gereden in net buitenland</li> </ol> | U                                     |   |   |
| 1E. Aantal inzetdagen van de eigen touringcars                   | 0                                     |   |   |
| <ol> <li>Aantal bedrijfsuren van de eigen touringcars</li> </ol> | 0,00                                  |   |   |
| 2A. Totaal aantal reizigerskilometers (eigen touringcars)        | 0                                     |   |   |
| 3. Omzet per categorie vervoer (excl. BTW)                       |                                       |   |   |
| 3A. Omzet geregeld vervoer (eigen en ingehuurd materieel)        |                                       |   |   |
| 3A.1 Schoolvervoer                                               | 0.00                                  |   |   |
| 3A.2 Bedrijfsvervoer                                             | 0,00                                  |   |   |
| 3A.3 Totaal geregeld vervoer (groepsvervoer)                     | 0,00                                  |   |   |
| 38. Omzet openbaar lijndienstvervoer (eigen en inhuur materie    | <u>el)</u>                            |   |   |
| 3B.1 Openbaar lijndienstvervoer                                  | 0,00                                  |   |   |
| 3C. Omzet toer en ongeregeld vervoer (eigen en ingehuurd ma      | terieel)                              |   |   |
| 3C.1 Verhuur dagtochten voor verenigingen, scholen enz.          | 0,00                                  |   |   |
| 3C.2 Verhuur dagtochten voor inkomend toerisme                   | 0,00                                  |   |   |
| 3C.3 Zelf georganiseerde dagtochten                              | 0,00                                  |   |   |
| 3C.4 Totaal dagtochten                                           | 0,00                                  |   |   |
| 3D. Omzet meerdaagse reizen (eigen en ingehuurd materieel)       |                                       |   |   |
| 3D.1 Meerdaagse reizen voor touroperators                        | 0,00                                  |   |   |
| 3D.2 Meerdaagse reizen (incl. pendel) zelf georganiseerd         | 0,00                                  |   |   |
| 30.3 Inkomend toerisme (incl. pendel) (Europese rondreizen)      | 0,00                                  |   |   |
| 3D.4 Totaal meerdaagse reizen                                    | 0,00                                  |   |   |
| 3E. Omzet pendelritten en internationale lijndiensten (eigen en  | ingehuurd materieel)                  |   |   |
| 25.1. Dead-bitter was to manufacture                             |                                       |   | ~ |
|                                                                  | 8.88                                  |   |   |

Indien uw bedrijf gebruik maakt van de modules Dagtochten en/of Touroperating en u maakt voor deze reizen in *Onderhoud opdrachten* een opdracht aan, die u factureert met daadwerkelijke omzet, dan dient u op tab 2 de debiteurnummers in te vullen van de eigen debiteur die u gebruikt voor deze opdrachten.

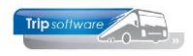

#### De onderdelen 1 + 2 hebben betrekking [werken met ] de EIGEN BUSSEN

- 1A Berekening aantal eigen bussen (code bijhuur is Nee en aantal zitplaatsen is meer dan 9). Eigen bussen die niet het hele jaar in gebruik zijn of in de loop van het jaar gekocht of verkocht zijn, kunnen door middel van de datumvelden (in prg. *Onderhoud wagens*, tab Variabelen, veld datumveld 3 en 4) slechts gedeeltelijk worden meegenomen. In deze datumvelden plaats je de datum waarop de eigen bus in gebruik is genomen en eventueel de datum waarop de eigen bus NIET meer gebruikt wordt.
- 1B Totale nacalculatorische kilometers van de eigen bussen
- 1C Totale nacalculatorische kilometers van de eigen bussen in Nederland
- 1D Totale nacalculatorische kilometers van de eigen bussen in het buitenland
- 1E Aantal inzetdagen van de eigen bussen
- 1F Aantal bedrijfsuren van de eigen bussen (dit hoeft niet gelijk te zijn aan de chauffeursuren!)
- 2A Totaal aantal reizigerskilometers van de eigen touringcars.
  - Het aantal kilometers per rit/opdracht vermenigvuldigen met het aantal passagiers

van deze rit en vervolgens deze uitkomsten bij elkaar optellen.

#### Vanaf punt 3 betreft het de omzet van ALLE bussen [eigen + bijhuurbussen]

- 3A Omzet geregeld vervoer (groepsvervoer)
- 3A.1 Schoolvervoer: invulling wordt bepaald door de ingevulde lijstsleutel Scholen in het onderdeel Tabel met debiteurnummers in combinatie met soort rit Groepsvervoer
- 3A.2 Bedrijfsvervoer: alle overig vervoer met soort rit Groepsvervoer, wat geen schoolvervoer is.
- 3A.3 Totaal geregeld vervoer (groepsvervoer)
- 3B Omzet openbaar lijndienstvervoer
- 3B.1 Openbaar lijndienstvervoer: invulling wordt bepaald door het soort rit Lijndienst
- 3C Omzet tour en ongeregeld vervoer
- 3C.1 Verhuur dagtochten voor verenigingen, scholen, etc. Dagritten uit *Onderhoud opdrachten*, waarbij debiteurnummer niet voorkomt in de tabel met debiteurnummers.
- 3C.2 Verhuur dagtochten voor inkomend toerisme: invulling wordt bepaald door dagritten uit *Onderhoud opdrachten* in combinatie met de ingevulde debiteurnummers van de inkomende touroperators in *Enquête KNV*, onderdeel Tabel met debiteurnummers.
- 3C.3 Zelf georganiseerde dagtochten: invulling wordt bepaald door of de ingevulde debiteurnummers in constanten A07601 en A07602 of de vinkjes bij Dagtochten en Touroperating. Zie opmerking bovenaan deze pagina!
- 3C.4 Totaal omzet dagtochten
- 3D Omzet meerdaagse reizen
- 3D.1 Meerdaagse reizen voor touroperators: invulling wordt bepaald door meerdaagse reizen uit *Onderhoud opdrachten* in combinatie met de ingevulde debiteurnummers van de touroperators in *Enquête KNV*, onderdeel Tabel met debiteurnummers. Geen omzet van pendelvervoer.
- 3D.2 Meerdaagse reizen zelf georganiseerd (incl. meerdaagse voor scholen, bedrijven plus pendels): invulling wordt bepaald door of de ingevulde debiteurnummers in constanten A07601 en A07602 of de vinkjes bij Dagtochten en Touroperating. Zie opmerking bovenaan deze pagina!
- 3D.3 Inkomend toerisme: invulling wordt bepaald door meerdaagse reizen en pendels uit P63 in combinatie met de ingevulde debiteurnummers van de inkomende touroperators in *Enquête KNV*, onderdeel Tabel met debiteurnummers.
- 3D.4 Totaal omzet meerdaagse reizen

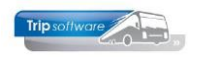

- 3E Omzet pendelritten en internationale lijndiensten
- 3E.1 Pendelritten voor touroperators: alle pendelritten uit *Onderhoud opdrachten* met uitzondering van de pendelomzet inkomend toerisme en zelf georganiseerde reizen.
- 3E.2 Internationale lijndiensten: invulling wordt bepaald door het soort rit in *Onderhoud ritten* (Internationale lijndienst en Europese lijndienst).
- 3E.3 Totaal omzet pendelritten en internationale lijndiensten
- 3F Omzet overige activiteiten
- 3F.1 Overige activiteiten: deze omzet kan niet aangeleverd worden door Trip Software, deze zult u zelf handmatig moeten invullen.
- 3G Omzet totaal bedrijf
- 3G.1 Touringcarvervoer met eigen busmaterieel: invulling wordt bepaald door de omzet van opdrachten/ritten met eigen busmaterieel. Van opdrachten zowel eigen als bijhuur bussen wordt de omzet gewogen verdeeld, op basis van de gereden kilometers per bus.
- 3G.2 Touringcarvervoer met gehuurd busmaterieel: invulling wordt bepaald door de omzet van opdrachten/ritten met bussen die in *Onderhoud wagens* het veld Bijhuur op Ja hebben staan.
- 3G.3 Totaal touringcarvervoer (= 3A t/m 3E)
- 3G.4 Overige activiteiten: deze omzet kan niet aangeleverd worden door Trip Software, deze zult u zelf handmatig moeten invullen.
- 3G.5 Totaal bedrijf: omzet van 3G.3 en 3G.4 bij elkaar tellen en hier invullen.

#### 3.4 Bedrijfsvergelijking

Behalve de enquêtegegevens kan een bedrijf er tevens voor kiezen om onderdeel uit te maken van de bedrijfsvergelijking van het NEA. Door overhandiging van deze bedrijfsvergelijking kan de ondernemer zien hoe zijn bedrijf het doet ten opzichte van andere bedrijven en hoe de kosten- en opbrengststructuur eruitziet.

Via het onderdeel Bedrijfsvergelijking kunt u een gedeelte van de gegevens geautomatiseerd aanleveren. Alvorens u hiervan gebruik kunt maken, dient u aan de volgende voorwaarden te voldoen:

- 1) bij iedere bus moet het bouwjaar ingevuld worden (*Onderhoud wagens*)
- 2) bij iedere chauffeur moet de functie ingevuld worden volgens de norm 2A t/m 2E (*Onderhoud chauffeurs*)
- 3) de tabel rekeningnummers ingevuld worden conform de toelichting van NEA

Voor verdere informatie over dit onderdeel verwijzen wij u naar de NEA, dhr. Runia.

#### **3.5 Export Panteia**

Met deze functie kunt u de kengetallen van uw bedrijf automatisch verzenden. Standaard zijn de juiste parameters in *Beheer parameters en basistabellen* al correct.

Indien u de email die naar Panteia gestuurd wordt eerst nog wilt controleren voor u gaat verzenden, dan gaat u naar *Beheer parameters en basisinstellingen* en dan zet u parameter tou.panteia.010 op 1 (staat standaard op 0 = mail direct verzenden).

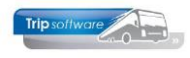

| Onderhoud tabellen Trip |                                             |                                                                                                    |
|-------------------------|---------------------------------------------|----------------------------------------------------------------------------------------------------|
| Teksten BTW Paramete    | ers                                         |                                                                                                    |
| Code                    | Omschrijving                                | Waarde                                                                                                    |
| tou.panteia.001         | EMail                                       | s.van.der.meulen@panteia.nl                                                                                        |
| tou.panteia.002         | EMail BCC                                   | from                                                                                                    |
| tou.panteia.003         | EMail subject                               | Enquête gegevens van jaar < <w_tou076 jaar>&gt;</w_tou076 jaar>                                                    |
| tou.panteia.004         | EMail body                                  | Bijgaand ontvangt u de Enquête gegevens van jaar < <w_tou076 jaar>&gt;\n\nMet vriendelijke groeten</w_tou076 jaar> |
| tou.panteia.005         | EMail bijlagen                              |                                                                                                    |
| tou.panteia.006         | EMail PDF-naam                              | Marktaandelen_< <w_tou0761jaar>&gt;</w_tou0761jaar>                                                                |
| tou.panteia.007         | Marktaandelen EMail CSV-naam                | Marktaandelen_< <w_tou076 jaar>&gt;</w_tou076 jaar>                                                                |
| tou.panteia.010         | EMail direct verzenden (0) of nabewerken(1) | 1                                                                                                    |
| tou.perman.001          | Bestand voor export                         |                                                                                                    |
| tou alashard 001        | Tean uportanean uporter (0-piet 1-mal)      |                                                                                                    |

| Nummer       | 1                                          | Omvang van de | teksten en images is 1.469.0 |
|--------------|--------------------------------------------|---------------|------------------------------|
| gemeen 2. La | ange teksten 3. Images 4. Gebruikersbeleid |               |                              |
| Display      |                                            |               |                              |
| Naam         | Trip Software Demo                         | Res1          |                              |
| Adres        | Kluisstraat 79                             | Res2          |                              |
| Postcode     | 5482 KL                                    | Res3          |                              |
| Plaats       | Schijndel                                  | Res4          |                              |
| Land         | Nederland                                  | Res5          |                              |
| Telefoon     | 073-5494426                                | Res6          |                              |
| Fax          |                                            | Res7          |                              |
| Email        | helpdesk@tripsoftware.nl                   | Res8          |                              |
| Web          | www.tripsoftware.nl                        | Res9          |                              |
| Twitter      |                                            | Res10         |                              |
| Facebook     |                                            |               |                              |
| Bank1        | NL73ABN012458252                           |               |                              |
| Bank2        |                                            |               |                              |
| Kvk          | 15254852                                   |               |                              |
| RTW          | A STATTOT                                  |               |                              |

Controleer eerst of u in het prg. *Onderhoud administraties* uw bedrijfsgegevens zijn ingevuld, zo niet, dan alsnog invullen. Deze gegevens worden gebruikt om aan te geven van welke bedrijf de gegevens worden verstuurd (bank, kvk en btw-nummer zijn voor Panteia niet noodzakelijk).

Daarna bent u klaar om 'Export Panteia' te gebruiken. U geeft het juiste jaar in en klikt op de button 'Export Panteia'. Deze functie zorgt ervoor dat de statistiek automatisch wordt opgebouwd, dat beide enquête gegevens worden gedraaid en in een mail worden klaargezet of direct verstuurd (afhankelijk van de gekozen instelling) naar Panteia.

| 📒 Enquête ge | egevens                        |                      |                     |          |                      |                |                                                                                                    | × |
|--------------|--------------------------------|----------------------|---------------------|----------|----------------------|----------------|----------------------------------------------------------------------------------------------------|---|
| 1. Enquête 2 | 2. Debiteurnummers             | s                    |                     |          |                      |                |                                                                                                    |   |
|              |                                |                      |                     | -        |                      |                |                                                                                                    |   |
|              | Enquête gegeve                 | ns chauffeurs        | Jaar 2016           |          |                      |                |                                                                                                    |   |
|              | Enquête gegevens               | s marktaandelen      |                     |          |                      |                |                                                                                                    |   |
|              | Informatie bedri               | jfsvergelijking      |                     |          |                      |                |                                                                                                    |   |
|              | Export P                       | anteia               |                     |          |                      |                |                                                                                                    |   |
| Historie E-  | mail (Achtergron<br>2. Bericht | d verzending e-mail) |                     |          |                      |                |                                                                                                    | × |
| Creator      | User                           | CreationDate         | DateSent            | Status   | MailTo               | Subject        | LastError                                                                                                    |   |
| touP_076     | anja                           | 24-02-2017 09:53:12  | 24-02-2017 09:53:12 | bewerken | s.van.der.meulen@pan | Enquête gegeve | Internet and the second second second second second second second second second second second second second se |   |
|              |                                |                      |                     |          |                      |                |                                                                                                    |   |

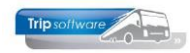

### **4** Bezetting per categorie

Het programma *Bezetting per categorie* geeft een overzicht van de daadwerkelijke of verwachte benutting van het wagenpark per categorie in uren en in een percentage.

| Bezetting per | categorie  |          |        |             |                 |                  |               |                  |              |    |               |        |
|---------------|------------|----------|--------|-------------|-----------------|------------------|---------------|------------------|--------------|----|---------------|--------|
| Datum         | 01.07.0000 | _        |        | t/m         | 21.07.2020      |                  |               |                  |              |    |               |        |
| Datam         | 01-07-2020 |          |        | cym         | 31-07-2020      | <b>B</b>         |               |                  |              |    | Sel Sel       | ecteer |
| Filiaalcode   | Trip       | Software |        | 🔎 t/m       | ~               |                  | $\wp$         | Alle vestigingen |              |    |               |        |
| Desetting     |            |          |        |             |                 |                  |               |                  |              |    |               |        |
| Datum         | Dag        | Soort    | Aantal | Beschikhaar | Bevestind klant | Revestind garage | Offerte klant | Offerte garage   | Totaal klant | %  | Totaal garage | %      |
| 01-07-2020    | Woensdag   | #48      | 5      | 40          | 8.00            | 8.50             | oneree name   | onerte garage    | 8.00         |    | 8.50          |        |
| 01-07-2020    | Woensdag   | #50      | 5      | 40          | 8,00            | 8,50             |               |                  | 8.00         |    | 8,50          |        |
| 01-07-2020    | Woensdag   | #90      | 5      | 40          |                 |                  |               |                  |              |    |               |        |
| 01-07-2020    |            | Totaal   | 15     | 120         | 16.00           | 17.00            |               |                  | 16.00        | 13 | 17.00         | 14     |
| 02-07-2020    | Donderdag  | #48      | 5      | 40          |                 | , í              |               |                  | <i>.</i>     |    |               |        |
| 02-07-2020    | Donderdag  | #50      | 5      | 40          |                 |                  |               |                  |              |    |               |        |
| 02-07-2020    | Donderdag  | #90      | 5      | 40          |                 |                  |               |                  |              |    |               |        |
| 02-07-2020    |            | Totaal   | 15     | 120         |                 |                  |               |                  |              |    |               |        |
| 03-07-2020    | Vrijdag    | #48      | 5      | 40          |                 |                  |               |                  |              |    |               |        |
| 03-07-2020    | Vrijdag    | #50      | 5      | 40          |                 |                  |               |                  |              |    |               |        |
| 03-07-2020    | Vrijdag    | #90      | 5      | 40          |                 |                  |               |                  |              |    |               |        |
| 03-07-2020    |            | Totaal   | 15     | 120         |                 |                  |               |                  |              |    |               |        |
| 04-07-2020    | Zaterdag   | #48      | 5      | 40          |                 |                  |               |                  |              |    |               |        |
| 04-07-2020    | Zaterdag   | #50      | 5      | 40          |                 |                  |               |                  |              |    |               |        |
| 04-07-2020    | Zaterdag   | #90      | 5      | 40          |                 |                  |               |                  |              |    |               |        |
| 04-07-2020    |            | Totaal   | 15     | 120         |                 |                  |               |                  |              |    |               |        |
| 05-07-2020    | Zondag     | #48      | 5      | 40          |                 |                  |               |                  |              |    |               |        |
| 05-07-2020    | Zondag     | #50      | 5      | 40          |                 |                  |               |                  |              |    |               |        |
| 05-07-2020    | Zondag     | #90      | 5      | 40          |                 |                  |               |                  |              |    |               |        |
| 05-07-2020    |            | Totaal   | 15     | 120         |                 |                  |               |                  |              |    |               |        |
| 06-07-2020    | Maandag    | #48      | 5      | 40          |                 |                  |               |                  |              |    |               |        |
| 06-07-2020    | Maandag    | #50      | 5      | 40          |                 |                  |               |                  |              |    |               |        |
| 06-07-2020    | Maandag    | #90      | 5      | 40          |                 |                  |               |                  |              |    |               |        |
| 06-07-2020    |            | Totaal   | 15     | 120         |                 |                  |               |                  |              |    |               |        |
| 07-07-2020    | Dinsdag    | #48      | 5      | 40          |                 |                  |               |                  |              |    |               |        |
| 07-07-2020    | Dinsdag    | #50      | 5      | 40          |                 |                  |               |                  |              |    |               |        |
| 07-07-2020    | Dinsdag    | #90      | 5      | 40          |                 |                  |               |                  |              |    |               |        |
| 07-07-2020    |            | Totaal   | 15     | 120         |                 |                  |               |                  |              |    |               |        |
| 08-07-2020    | Woensdag   | #48      | 5      | 40          |                 |                  |               |                  |              |    |               |        |
|               |            |          |        |             |                 |                  |               |                  |              |    |               |        |

De kolommen geven het volgende weer:

| Soort<br>Aantal<br>Beschikbaar | <ul> <li>= buscategorie/klasse</li> <li>= max. aantal van deze buscategorie op de gekozen dag</li> <li>= beschikbare aantal uren, er wordt uitgegaan van een norm van 8 uur<br/>(werkdag) voor 1 buscategorie, zijn er meerdere beschikbaar dan<br/>wordt het aantal vermenigvuldigd bijv. 2 bussen = 16 uur</li> </ul> |
|--------------------------------|----------------------------------------------------------------------------------------------------|
| Bevestigd klant                | = totale klant-uren van bevestigde opdrachten met deze buscategorie<br>(netto)                                                                                                    |
| Bevestigd garage               | = totale uren garage – garage van bevestigde opdrachten met deze<br>buscategorie (bruto)                                                                                                    |
| Offerte klant                  | = totale klant uren van offertes met deze buscategorie (bruto)                                                                                                    |
| Offerte garage                 | <ul> <li>= totale uren garage – garage van offertes met deze buscategorie<br/>(bruto)</li> </ul>                                                                                                    |
| Totaal klant                   | <ul> <li>= totale klant uren van offertes en opdrachten met deze buscategorie<br/>(bruto)</li> </ul>                                                                                                    |
| Totaal garage                  | = totale uren garage – garage van offertes en opdrachten met deze<br>buscategorie (bruto)                                                                                                    |

*Indien een opdracht nog niet geboekt is via Boeken gereden ritten, dan worden voorlopig de voorcalculatie uren (bruto) uit Onderhoud opdrachten in de diverse kolommen vermeld.* 

Bij het totaal per dag kunt u nu bekijken hoeveel rij-uren er gemiddeld (norm=8) beschikbaar zijn voor deze dag en hoeveel uren daadwerkelijk gerealiseerd zijn of hoeveel uren nog in offerte staan.

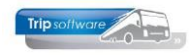

### **5** Inzetten per bus

Het programma *Inzetdagen per bus* toont een overzicht van het aantal **inzetten** (niet inzetdagen!) per wagen in de gekozen periode. Bijv. een breng/haal rit met één wagen leidt tot een telling van twee inzetten (op 1 inzetdag). Deze inzetten worden uitgesplitst naar soort vervoer (tour 1dag, tour meerdaagse, groepsvervoer, openbaar vervoer en diversen). Van de inzetten wordt vervolgens naar soort het aantal (netto)uren getoond en de bijbehorende omzet (naar soort en totaal).

Indien constant A08215 =1 wordt de omzet opgehaald uit de JG-omzet-regels.

| Sel | Inzette | n per bu | 5             |               |            |          |            |              |           |          |         |           |             |               |               | • 🗙         |
|-----|---------|----------|---------------|---------------|------------|----------|------------|--------------|-----------|----------|---------|-----------|-------------|---------------|---------------|-------------|
|     | Bus     | nummer [ | 0             |               | _ <i>p</i> | t/m      | 9999999    |              |           | P        |         |           | w           | erkdagen: 21  | 🖸 s           | electeer    |
|     |         | Datum    | 01-09-2017    | <b>J</b>      |            | t/m      | 30-09-201  | .7 🌐         |           |          |         |           |             |               |               |             |
|     | Fil     | aalcode  | Trip So       | oftware       | $\sim$     | t/m      | ~          |              |           | P        |         |           |             |               |               |             |
| Bu  | ssen    |          |               |               |            |          |            |              |           |          |         |           |             |               |               |             |
|     | Busnr.  | Soort    | Inzet Tour 1d | Inzet Tour md | Inzet GVV  | Inzet OV | Inzet div. | Totaal inzet | Uren Tour | Uren GVV | Uren OV | Uren div. | Totaal uren | Omzet Tour 1d | Omzet Tour md | Omzet \land |
|     | 100     | 50 pers. | 6             | 4             |            |          |            | 10           | 72,72     |          |         |           | 72,72       | 6.021,94      | 2.812,50      |             |
|     | 102     | 50 pers. | 6             |               |            |          |            | 6            | 38,32     |          |         |           | 38,32       | 5.716,99      |               |             |
|     | 104     | 50 pers. | 2             |               |            |          |            | 2            | 3,95      |          |         |           | 3,95        | 1.981,14      |               |             |
|     | 105     | 50 pers. | 1             |               |            |          |            | 1            | 10,35     |          |         |           | 10,35       | 2.122,65      |               |             |
|     | 107     | 48 pers. |               |               | 42         |          |            | 42           |           | 61,32    |         |           | 61,32       |               |               | 4.28        |
|     | 109     | 50 pers. |               |               | 63         |          |            | 63           |           | 94,50    |         |           | 94,50       |               |               | 5.13        |
|     | 150     | 48 pers. |               |               |            | 60       |            | 60           |           |          | 345,00  |           | 345,00      |               |               |             |
|     | 151     | 48 pers. |               |               | 20         |          |            | 20           |           | 42,50    |         |           | 42,50       |               |               | 3.29        |
|     |         |          | 15            | 4             | 125        | 60       |            | 204          | 125,34    | 198,32   | 345,00  |           | 668,66      | 15.842,72     | 2.812,50      | 12.70       |
|     |         |          |               |               |            |          |            |              |           |          |         |           |             |               |               |             |
|     |         |          |               |               |            |          |            |              |           |          |         |           |             |               |               |             |
|     |         |          |               |               |            |          |            |              |           |          |         |           |             |               |               |             |
|     |         |          |               |               |            |          |            |              |           |          |         |           |             |               |               |             |
|     |         |          |               |               |            |          |            |              |           |          |         |           |             |               |               |             |

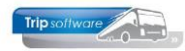

### 6 Opvragen statistiek per rit

| 🔲 Opvrager | statisti | ek per rit |            |             |                |             |              |               |                   | ×    |
|------------|----------|------------|------------|-------------|----------------|-------------|--------------|---------------|-------------------|------|
| ⊖ Wagen    |          |            |            | Van         | datum 01-09-20 | 017 🗊       | t/m 30-09-20 | 17            | Alle filialen ton | en 🗹 |
| Chauffer   | ur i     |            | Oper       | acht-/kithi | ummer          |             |              |               |                   |      |
| Opdrach    | ten      |            | Uit        | sluitend de | biteur         |             |              | $\mathcal{O}$ |                   |      |
| ODienster  |          |            |            |             |                |             |              |               | Selecteer         | ]    |
| Datum      | Tijd     | Nummer     | Factuur    | Debiteur    | Van            | Naar        | Wagen        | Kenteken      | Chauffeur Naam    | ^    |
| 02-09-2013 | 09:30    | 20         | 2170003    | 24          | Utrecht        | Hoenderloo  | 100          | 76-BLB-8      | 10 A.Bredo        |      |
| 04-09-201  | 08:30    | 30         | 2170006    | 14          | Veghel         | Kaatsheuvel | 100          | 76-BLB-8      | 10 A.Bredo        |      |
| 04-09-201  | 08:30    | 30         | 2170006    | 14          | Veghel         | Kaatsheuvel | 102          | 55-BLB-4      | 11 M.Botermans    |      |
| 04-09-201  | 08:30    | 30         | 2170006    | 14          | Veghel         | Kaatsheuvel | 100          | 76-BLB-8      | 10 A.Bredo        |      |
| 04-09-2013 | 08:30    | 31         | 2170006    | 14          | Veghel         | Kaatsheuvel | 100          | 76-BLB-8      | 10 A.Bredo        |      |
| 04-09-2013 | 08:30    | 31         | 2170006    | 14          | Veghel         | Kaatsheuvel | 102          | 55-BLB-4      | 11 M.Botermans    |      |
| 04-09-2013 | 08:30    | 31         | 2170006    | 14          | Veghel         | Kaatsheuvel | 104          | 11-BLS-5      | 15 K.Ordelmans    |      |
| 04-09-201  | 14:45    | 32         | 2170006    | 14          | Kaatsheuvel    | Veghel      | 100          | 76-BLB-8      | 10 A.Bredo        |      |
| 04-09-201  | 14:45    | 32         | 2170006    | 14          | Kaatsheuvel    | Veghel      | 102          | 55-BLB-4      | 11 M.Botermans    |      |
| 04-09-201  | 14:45    | 32         | 2170006    | 14          | Kaatsheuvel    | Veghel      | 104          | 11-BLS-5      | 15 K.Ordelmans    |      |
| 07-09-201  | 08:30    | 40         | 2170002    | 19          | Gemert         | Amsterdam   | 100          | 76-BLB-8      | 10 A.Bredo        |      |
| 11-09-2013 | 18:30    | 50         | 2170010    | 31          | Amsterdam      | Den Bosch   | 102          | 55-BLB-4      | 11 M.Botermans    |      |
| 14-09-2013 | 07:30    | 250        | 2170008    | 26          | Diversen       | Amsterdam   | 102          | 55-BLB-4      | 12 T.Bossink      |      |
| 14-09-201  | 07:30    | 250        | 2170008    | 26          | Diversen       | Amsterdam   |              |               | 0                 |      |
| 14-09-201  | 07:30    | 250        | 2170008    | 26          | Diversen       | Amsterdam   | 100          | 76-BLB-8      | 10 A.Bredo        |      |
| 14-09-201  | 07:30    | 251        | 2170008    | 26          | Schijndel      | Amsterdam   | 102          | 55-BLB-4      | 12 T.Bossink      |      |
| 14-09-201  | 07:45    | 252        | 2170008    | 26          | Veghel         | Amsterdam   | 100          | 76-BLB-8      | 10 A.Bredo        |      |
| 14-09-2013 | 07:50    | 253        | 2170008    | 26          | Den Bosch      | Amsterdam   | 105          | VL-SZ-59      | 14 G.Oonk         |      |
| 18-09-201  | 07:30    | 70         | 2170009    | 30          | Schijndel      | Hamburg     | 100          | 76-BLB-8      | 10 A.Bredo        |      |
| 21-09-201  | 13:00    | 80         | 2170001    | 17          | Den Bosch      | Den Bosch   | 102          | 55-BLB-4      | 11 M.Botermans    |      |
|            |          | C          | ) Volgende |             | Vorige         | 🖬 Highlight |              |               |                   | ~    |

Alle opdrachten en diensten die naar de statistiek zijn doorgeboekt, kunnen in *Statistiek per rit* worden opgevraagd.

Er zijn selectiemogelijkheden op datum, wagennr, chauffeursnr, opdracht- of ritnummer en debiteur.

Bij het verwijderen van een chauffeur of wagen uit *Onderhoud chauffeurs* of *Onderhoud wagens* blijft de statistiek behouden.

| 🔜 Statistiek per Rit                                           |                        | - • •                                 |
|----------------------------------------------------------------|------------------------|---------------------------------------|
| Vertrekdatum 02:09:2017  T Kategorie 50                        | Factuurnummer 2170003  | Filaal Trip                           |
| Vertrektijd 09:30 Klasse                                       | Debiteurnummer 24      | Klaassen Dakdekkers                   |
| Nummer 20 Volgnummer 1                                         |                        | Utrecht                               |
|                                                                |                        |                                       |
| 1. Basis 2. Kilometers / Tax 3. Grensovergangen 4. Opmerkingen |                        |                                       |
| Opdracht                                                       |                        |                                       |
| Vertrek 02-09-2017 10:00 uur (garage 09:3                      | 0 ) reisduur 1 dag(en) |                                       |
| Retour 02-09-2017 15:10 uur (garage 15:2                       | 0)                     |                                       |
| Tweede chauffeur                                               |                        |                                       |
| Soort rit Dag-rit V 0 / 0                                      |                        |                                       |
| Landkode NL                                                    |                        |                                       |
| Personen 45                                                    | NC Kilometers          |                                       |
| Opmerking                                                      | NC Leeg 10             | KM-stand V 138120                     |
| Rit van Utrecht naar Hoenderloo                                | NC Beladen 150         | KM-stand A 138280                     |
| Heen via                                                       | NC Uren                | Opbrengsten                           |
| Busnummer 100 🔎 76-BLB-8                                       | Totaal 5,83            | Netto omzet 396,23                    |
| Chauffeur 1 10 🔎 A.Bredo                                       | Leeg 0,67              | Extra omzet 0,00                      |
| Chauffeur 2                                                    |                        | Busopbrengst 396,23                   |
| Statistiekcode                                                 |                        | Taxes 23,77                           |
| Prijscode 1                                                    |                        | Arrangement                           |
|                                                                |                        | Bruto omzet 420,00                    |
|                                                                |                        | · · · · · · · · · · · · · · · · · · · |

Met de dubbelklik kunt u alle informatie uit de statistiek van deze opdracht op het scherm opvragen.

U kunt hier o.a. het volgende inzien:

- werkelijk gereden uren
- werkelijk gereden kilometers (per land)
- aantal personen
- factuurbedrag (netto/bruto)
- netto busomzet
- ingezette chauffeur(s)
- ingezette touringcar(s)

Via de button 'Wijzigen' kunnen bijna alle velden nog aangepast worden, let wel: dit geldt alleen voor de statistiekgegevens en wordt niet verder doorgevoerd in de database. Dit kan gemakkelijk zijn bij bijv. de aangifte van de Duitse belasting etc., evt. foutieve mutaties kunnen dan nog gecorrigeerd worden.

Een groot gedeelte van de rapporten die te maken hebben met omzet – kilometers – uren halen de gegevens uit de statistiek.

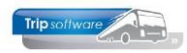

## 7 Overzicht kilometeraansluiting

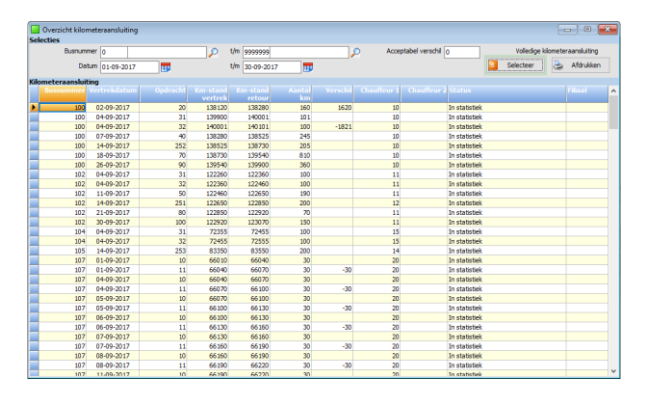

Middels *Overzicht kilometeraansluiting* kunt u een overzicht uitdraaien van de kilometeraansluiting per wagen. Standaard wordt de <u>volledige</u> kilometeraansluiting getoond. Als u het vinkje 'Volledige kilometeraansluiting' <u>uit</u> zet, dan worden alleen de kilometermutaties getoond waarbij een verschil (tussen de eindstand van de ene opdracht en de beginstand van de volgende opdracht) is geconstateerd (ook indien u bij acceptabel verschil niets heeft ingevoerd).

Standaard staat het vinkje bij 'Volledige kilometeraansluiting' aan. Indien u dit vinkje standaard uit wilt hebben, dan dient u bij constant A11502 een 0 in te vullen.

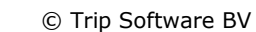

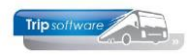

# 8 Kostprijs per wagen

**Programma Voor- en Nacalculatie opdracht** geeft **PER OPDRACHT** een overzichtelijk beeld van de opbouw van de voor- en nacalculatie van een opdracht en evt. de daarbij behorende kostprijs. Tevens ziet u in één oogopslag de marge bij de voor- en nacalculatie. Tevens zijn er een aantal rapporten waarbij de kostprijs afgedrukt kan worden. Indien u de kostprijs wilt laten tonen in de diverse rapporten en programma's, dan dient u in *Onderhoud kostprijs per wagen* per wagen/wagensoort de kostprijselementen nauwkeurig in te vullen.

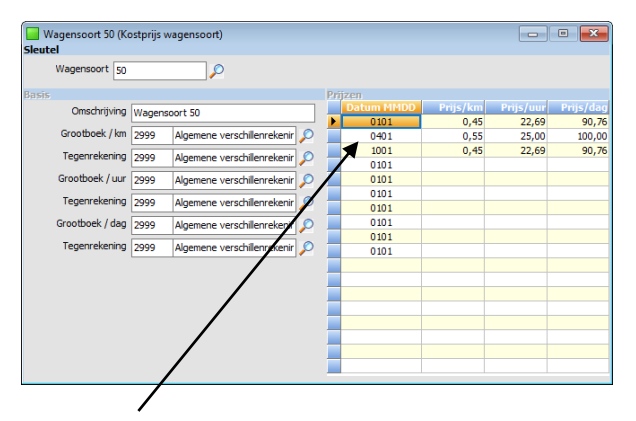

Om een kostprijsberekening/presentatie te realiseren is het van primair belang *Onderhoud kostprijs per wagen* te vullen met een aantal belangrijke gegevens. Per wagensoort dienen de volgende kostprijs bestanddelen ingevuld te worden:

- 1. Kostprijs per kilometer
- 2. Kostprijs per uur
- 3. Kostprijs per dag

Het is mogelijk om de tarieven van de kostprijs per seizoen of periode (datum) te laten verschillen. Let wel: datum ingeven als MMDD, dus 01-04 is 0401!

De wagensoort kunt u zelf indelen: dit kan per bus maar ook per bussoort op basis van uitrusting, kwaliteit, bouwjaar, aanschafwaarde, etc.

Wanneer de ingevulde grootboekrekening gelijk is aan de ingevulde tegenrekening, dan wordt van de berekende kostprijs geen journaalpost geschreven, gebruikt u hiervoor de algemene verschillenrekening (2999).

#### Wagengegevens

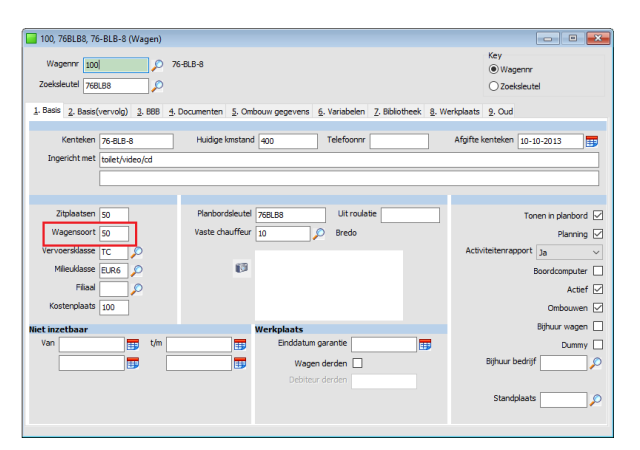

De gebruikte wagensoorten in *Onderhoud kostprijs per wagen* moeten vervolgens in *Onderhoud wagens* per wagen ingevuld worden. Het veld 'Wagensoort' op tabblad 1 'Basis' is hiervoor beschikbaar. Deze zorgt voor de berekening van de nacalculatorische kostprijs.

#### **Onderhoud globale planning**

De in *Onderhoud globale planning* aangemaakte buscategorieën (die u vervolgens in *Onderhoud opdrachten* per opdracht selecteert) dienen overeen te komen met de wagensoorten zoals aangemaakt in *Onderhoud kostprijs per wagen*. Is dit niet het geval, dan zal in *Voor- en Nacalculatie opdracht* geen voorcalculatorische kostprijs berekend kunnen worden.

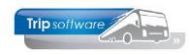

# 9 ISO9001 logboek / checklist

U heeft diverse mogelijkheden voor het registreren van het ISO-logboek en checklist per gereden opdracht/rit. Van de opmerkingen bij deze ISO-registratie kunt u later een overzicht uitdraaien. U kunt de ISO9001-registratie direct ingeven bij het afwerken van de opdracht/rit in *Boeken gereden ritten* of u kunt het later ingeven via *ISO9001 registratie en historie*. *De opdracht of rit dient minimaal status 6 (gereden) te hebben voordat u een ISO-registratie kunt ingeven*!

De ISO-registratie blijft behouden tot de opdrachten of ritten worden opgeschoond (bij het onderdeel 'Statistiek opbouwen' blijft de registratie behouden).

#### 9.1 Analyse logboek & checklist

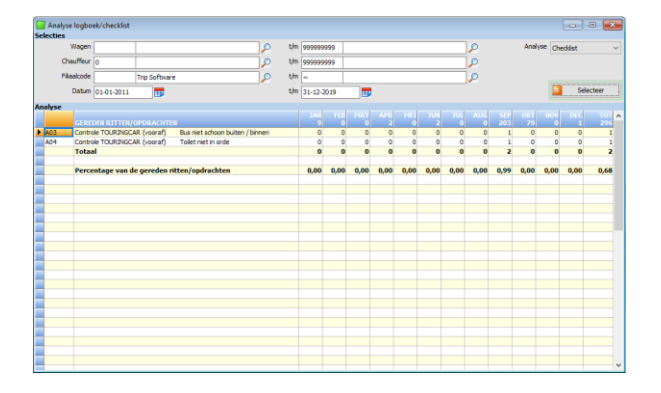

De button A geeft een overzicht van het aantal opdrachten/ritten per maand en tevens een analyse van de ingevulde logboekcodes en het aantal maal dat deze code in een maand voorkomt.

Vul de gewenste selecties in en kies bij 'Analyse' voor Logboek of Checklist. Klik op de knop 'Selecteer', de grid wordt gevuld.

#### 9.2 Lijsten ISO logboek & checklist

| Afdrukken ISO9001/Keurmerk          |              |               |     |                   |
|-------------------------------------|--------------|---------------|-----|-------------------|
| Soort lijst                         | Selecties    |               |     |                   |
|                                     | Vertrekdatum |               | t   | /m 🔚 📅            |
| Details per logboekcode             | Code         |               | t   | m                 |
|                                     | Opdracht 0   |               | t   | /m _9999999       |
| O Details per checklistcode         |              |               |     |                   |
|                                     | Chauffeur 0  |               | 🔎 t | /m 999999999 🔎    |
|                                     | Bus ()       |               | P 1 | /m [999999999 🖉 🔎 |
| U Details per vertreitbatum logboek | Filealcode   | Trip Software | P t | /m ~              |
| O Details per vertrekdatum cheddist |              |               |     |                   |
| Aldrukken                           |              |               |     |                   |
| Extra teksten logboek. 🗹            |              |               |     |                   |
|                                     | la Afdrukken |               |     |                   |
|                                     |              |               |     |                   |

Via de button P kunt u verschillende overzichten uitdraaien van de ingevoerde ISOgegevens.

- **Details per logboekcode**: overzicht van alle ingevoerde logboekcodes per opdracht incl. geplande wagen en chauffeur
- **Details per checklistcode**: overzicht van alle ingevoerde checklistcodes per opdracht incl. geplande wagen en chauffeur
- **Details per vertrekdatum logboek**: overzicht van alle ingevoerde logboekcodes per vertrekdatum incl. geplande wagen en chauffeur
- **Details per vertrekdatum checklist**: overzicht van alle ingevoerde checklistcodes per vertrekdatum incl. geplande wagen en chauffeur

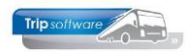

#### 10 Jaaromzet per debiteur

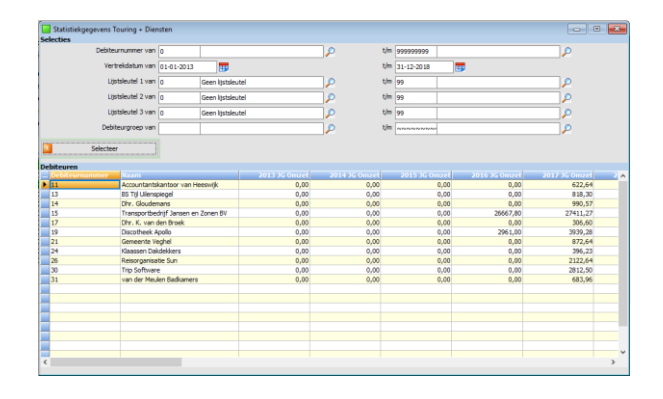

Middels *Statistiekgegevens touring en diensten* kunt u een overzicht krijgen van de jaaromzet touring en diensten per debiteur incl. nacalculatorische uren en kilometers en het aantal inzetdagen. Het systeem toont de gegevens van 5 opeenvolgende jaren, mits u de datum over 5 jaren ingeeft (zie voorbeeld).

#### Let op:

- In de omzet zijn evt. *Algemene verkoopfacturen* NIET meegenomen.
- Het aantal inzetdagen is het aantal inzetDAGEN over de geselecteerde periode (in dit voorbeeld over 5 jaar, anders dient u alleen één jaar te selecteren)
- De gegevens worden opgehaald uit de statistiek, indien deze statistiek niet is opgebouwd dan worden er geen gegevens getoond of zijn de gegevens niet compleet.

| Bestar                                                                                | nd Start                            | Invoegen                                                                                                    | Pagina-indeling                                                                                                    | Formule                         | is Gegevens                                                                            | Controleren                                                                                                    | Beeld O                                          | ntwikkelaars                                                     | Acrobat                                                       | ♀ Geef                                                             | aan wat u wil                                                                                  | t doen                                                                                           |                                                                 |                                 |                                                                                   |                                        |                                                      | Aanmelden                                        | ₽ Delen  |
|---------------------------------------------------------------------------------------|-------------------------------------|----------------------------------------------------------------------------------------------------|----------------------------------------------------------------------------------------------------|---------------------------------|----------------------------------------------------------------------------------------|----------------------------------------------------------------------------------------------------|--------------------------------------------------|------------------------------------------------------------------|---------------------------------------------------------------|--------------------------------------------------------------------|------------------------------------------------------------------------------------------------|--------------------------------------------------------------------------------------------------|-----------------------------------------------------------------|---------------------------------|-----------------------------------------------------------------------------------|----------------------------------------|------------------------------------------------------|--------------------------------------------------|----------|
| Plakke                                                                                | Knipp<br>E⊇ Kopië<br>M Opma<br>Klem | en<br>ren ∗<br>ak kopiëren/plak<br>bord                                                                                                    | ken r <sub>s</sub> Le                                                                                                   | •   10<br>  ⊞ •   :<br>ttertype | ▲ ▲ =<br>▲ ▲ =<br>5                                                                    |                                                                                                    | Frekstterug<br>Samenvoor<br>Uitlijning           | loop<br>egen en centrere                                         | stand<br>en + 😨 +                                             | daard<br>- % 000<br>Getal                                          | *<br>\$00 -\$00<br>™                                                                           | orwaardelijke Op<br>opmaak ∗ als<br>Stijle                                                       | maken Celstijlen<br>tabel * *                                   | invoegen Ve                     | enwijderen Opma                                                                   | Auto<br>Auto<br>Doo<br>Wiss            | Som * A<br>rvoeren * Z<br>Sort<br>en * filt<br>Bewer | eren en Zoeken en<br>reren * selecteren *<br>ken | ^        |
| A1                                                                                    |                                     |                                                                                                    |                                                                                                    | • = 🖓                           | < \[\] f_x                                                                             | Debiteurnum                                                                                                    | imer                                             |                                                                  |                                                               |                                                                    |                                                                                                |                                                                                                  |                                                                 |                                 |                                                                                   |                                        |                                                      |                                                  | v        |
| 1 D<br>2<br>3<br>4<br>5<br>6<br>7<br>8<br>9<br>10<br>11<br>12<br>13<br>14<br>15<br>16 | A<br>abiteumum                      | ner<br>11 Accountan<br>13 BS Tijl Uile<br>14 Dhr. Gloud<br>15 Transportb<br>17 Dhr. K. var<br>19 Discotheel<br>21 Gemeente<br>24 Klaassen I<br>26 Reisorgani | B<br>tskantoor van Hees<br>ensans<br>edrijf Jansen en Zor<br>den Broek<br>< Apollo<br>Veghel<br>Jakdekkers<br>satie Sun | 21<br>wijk                      | C<br>016 JG Omzet<br>0<br>0<br>0<br>26667.8<br>0<br>2966<br>0<br>0<br>0<br>0<br>0<br>0 | D<br>2017 JG Omzet<br>622.64<br>818,3<br>3990.57<br>27411.27<br>306.6<br>3939.28<br>872.64<br>396.23<br>2122.64 | E<br>2018 JG Omze<br>11597,:<br>3433,(<br>1212,3 | F<br>t 2019 JG On<br>0<br>0<br>99 324<br>77<br>10<br>0<br>0<br>0 | nzet 2016 h<br>0<br>0<br>0<br>0<br>0<br>0<br>0<br>0<br>0<br>0 | G 20<br>NC uren 21<br>0<br>0<br>498,4<br>0<br>495,5<br>0<br>0<br>0 | H<br>017 NC uren<br>11,76<br>9,25<br>14,25<br>514,07<br>4,5<br>64,77<br>13,25<br>5,85<br>38,17 | L<br>2018 NC uren<br>5 0<br>5 0<br>5 0<br>5 0<br>7 111,25<br>5 24<br>5 13,5<br>5 0<br>8 0<br>7 0 | J<br>2019 NC uren<br>0<br>0<br>32<br>0<br>0<br>0<br>0<br>0<br>0 | K<br>2016 NC km<br>8044<br>1850 | L<br>2017 NC km 2<br>150<br>414<br>601<br>8240<br>70<br>2245<br>360<br>160<br>605 | M<br>2018 NC km<br>6972<br>2414<br>850 | N<br>2019 NC km<br>1958                              | O<br>2016 Tour inzet da                          | gen 2017 |
| 18<br>19                                                                              |                                     |                                                                                                    |                                                                                                    |                                 |                                                                                        |                                                                                                    |                                                  |                                                                  |                                                               |                                                                    |                                                                                                |                                                                                                  |                                                                 |                                 |                                                                                   |                                        |                                                      |                                                  |          |

Het overzicht in Excel kunt u vervolgens zelf verder bewerken door bijv. het toevoegen van tellingen, etc.

# 11 Inkoopmarge bijhuur

| 00 | erzicht inkoopmarge bijhuur |              |              |           |                     |          |          |         |        |       |            |           |
|----|-----------------------------|--------------|--------------|-----------|---------------------|----------|----------|---------|--------|-------|------------|-----------|
|    | Datum 01-09-2013            |              | t/m 01-10-20 | 19        |                     |          |          |         |        |       |            |           |
|    | Debiteur 0                  | 2            | t/m 99999999 | 99        | P                   |          |          |         |        |       |            |           |
|    | Bihurbedrijf 0              | 0            | t/m 9999999  | 99        | P                   |          |          |         |        |       |            | Selecteer |
| E  | Debiteur Naam               | Vertrekdatur | n Opdrachtnr | Crediteur | Bijhuurbedrijf      | Busomzet | Bjhur    | Marge   | Inkeop | Marge | Brondatum  | Gebruiker |
|    | 15 Transportbedrijf Jans    | 25-10-2018   | 1040         | 16        | Bijhuur onderneming | 570,58   | 1.500,00 | -929,42 |        |       | 25-09-2018 | test      |
|    | 15 Transportbedrijf Jans    | 29-03-2019   | 1590         | 16        | Bilhuur onderneming | 5.149,00 |          |         |        |       | 28-02-2019 | test      |
|    |                             |              | Totaal       |           |                     | 5.719,58 | 1.500,00 | -929,42 |        |       |            |           |
|    |                             |              |              |           |                     |          |          |         |        |       |            |           |
|    |                             |              |              |           |                     |          |          |         |        |       |            |           |
|    |                             |              |              |           |                     |          |          |         |        |       |            |           |
|    |                             |              |              |           |                     |          |          |         |        |       |            |           |
|    |                             |              |              |           |                     |          |          |         |        |       |            |           |
|    |                             |              |              |           |                     |          |          |         |        |       |            |           |
|    |                             |              |              |           |                     |          |          |         |        |       |            |           |
|    |                             |              |              |           |                     |          |          |         |        |       |            |           |
|    |                             |              |              |           |                     |          |          |         |        |       |            |           |
|    |                             |              |              |           |                     |          |          |         |        |       |            |           |
|    |                             |              |              |           |                     |          |          |         |        |       |            |           |
|    |                             |              |              |           |                     |          |          |         |        |       |            |           |
|    |                             |              |              |           |                     |          |          |         |        |       |            |           |
|    |                             |              |              |           |                     |          |          |         |        |       |            |           |
|    |                             |              |              |           |                     |          |          |         |        |       |            |           |
|    |                             |              |              |           |                     |          |          |         |        |       |            |           |
|    |                             |              |              |           |                     |          |          |         |        |       |            |           |
|    |                             |              |              |           |                     |          |          |         |        |       |            |           |
|    |                             |              |              |           |                     |          |          |         |        |       |            |           |
|    |                             |              |              |           |                     |          |          |         |        |       |            |           |

In *Overzicht inkoopmarge bijhuur* krijgt u een totaaloverzicht van de bijhuurafspraken en uiteindelijke kosten.

Na ingave van de selecties krijgt u per bijhuuropdracht een overzicht van de netto busomzet, de prijsafspraak van de bijhuur(reservering) en de daadwerkelijke inkoop (mits geboekt via matching).

Dit overzicht kan met de rechtermuistoets overgezet worden naar Excel.

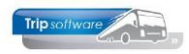

## **12 Korting per gebruiker**

Indien u gebruikt maakt van kortingen per gebruiker, kan de gebruiker maar beperkte korting geven op de adviesprijs die het systeem berekend aan de hand van de tarieven uit *Onderhoud bustarieven* (naar boven aanpassen kan altijd). Bovendien wordt in prg. *Overzicht korting per gebruiker* geregistreerd hoeveel korting uw medewerker per opdracht heeft gegeven.

|   | 145 Onderhou      | ud diver | se tabel  | len     |           |           |         |        |          |         |         |       |       |        |       |      | •   | •   | × |
|---|-------------------|----------|-----------|---------|-----------|-----------|---------|--------|----------|---------|---------|-------|-------|--------|-------|------|-----|-----|---|
| в | asis Personee     | el Wage  | ens To    | uring 1 | ouring (a | alculatie | ) Tekst | en Sal | laris IS | 09001/K | eurmerk | Dagto | chten |        |       |      |     |     |   |
| 1 | Corting per gebru | aiker R  | egeltarie | ven B   | tw afspra | iak       |         |        |          |         |         |       |       |        |       |      |     |     |   |
|   | Gebruiker         | Prijs1   | Perc1     | Max1    | Prijs2    | Perc2     | Max2    | Prijs3 | Perc3    | Max3    | Prijs4  | Perc4 | Max4  | Prijs5 | Perc5 | Max5 | A-M | A-A | ^ |
| 1 | trip              | 1000     | 2,00      | 15      | 2500      | 3,00      | 60      | 5000   | 5,00     | 200     | 10000   | 7,50  | 700   | 25000  | 10,00 | 2500 | 1   |     |   |
| 1 | jho               |          |           |         |           |           |         |        |          |         |         |       |       |        |       |      | 1   |     |   |
|   | aro               |          |           |         |           |           |         |        |          |         |         |       |       |        |       |      | 4   |     |   |
|   | mpe               |          |           |         |           |           |         |        |          |         |         |       |       |        |       |      | 4   |     |   |
|   | eho               |          |           |         |           |           |         |        |          |         |         |       |       |        |       |      | 4   |     |   |
|   |                   |          |           |         |           |           |         |        |          |         |         |       |       |        |       |      |     |     |   |
|   |                   |          |           |         |           |           |         |        |          |         |         |       |       |        |       |      |     |     |   |
|   |                   |          |           |         |           |           |         |        |          |         |         |       |       |        |       |      |     |     |   |

In Onderhoud diverse tabellen  $\rightarrow$  tab Touring (calculatie)  $\rightarrow$  tab Korting per gebruiker kunt u per logonkey de diverse bedragen en kortingspercentages ingeven.

In de kolom 'Gebruiker' geeft u de sleutel van de gebruiker in, daarna kunt u max. 5 t/m verkoopprijzen ingeven met daarbij behorende kortingspercentages en max. kortingsbedrag (verplicht).

Indien u een vinkje zet bij 'A-A' (afwijking accepteren) dan krijgt de medewerker wel een melding dat de korting boven het maximum zit, maar kan vervolgens toch doorgaan. Indien u geen vinkje zet bij 'A-A', dan krijgt de medewerker een melding dat de prijsaanpassing niet geaccepteerd is en zal hij de prijs moeten wijzigen.

| 1700 (Opdracht)                   |                                         |                         |                        |                      |                           |                  |
|-----------------------------------|-----------------------------------------|-------------------------|------------------------|----------------------|---------------------------|------------------|
| Opdracht 1700                     | In agenda opgenomen (status             | 4V)                     | Dag(en) 1              | Personen 50          | Filaal Trip               |                  |
| Debiteurnr 15                     | Transportbedrijf Jansen en Zor          | en BV, Schijndel        |                        | Bussen 1             | Telefoonnr 073-54         | 82655            |
| Soort reis Dagrit                 | Schijndel (Za 30-03-2019) - An          | sterdam (Za 30-03-20    | 19)                    | Landcode NL          | Logonicey erik            |                  |
|                                   |                                         |                         |                        |                      |                           |                  |
|                                   |                                         |                         |                        |                      |                           |                  |
| . Reis 2. Reis (vervolg) 3. Grens | s 4. Bussen 5. Reserveringen 🥂 6. Bbi   | lotheek 7. Extra's 8. C | iculatie 9. Voorfactur | ren 10. Einde 1      | 1. Signaleringen 12. Logb | oek              |
| lometers per land                 |                                         | Basis voor calculatie   |                        |                      | Bijzonderheden            |                  |
| Land Klome                        | ters B_ V_ Verlegd Grondslag r          | A                       | Categor                | tie Klasse           |                           |                  |
| Velenaria (5%)                    | -20                                     | Prescode 1              | 🔎 SO                   |                      | 3                         |                  |
| Below                             |                                         | Afternak and co         |                        |                      |                           | Calculatie delen |
| Duitsland                         |                                         | 200,00                  | 1 Bu                   | sprijzen             |                           |                  |
| Oostenrijk                        |                                         |                         |                        |                      | Factuur                   |                  |
| Diversen                          |                                         | Uren klant 11.00        |                        |                      | Verzamelen                |                  |
| Leeg                              |                                         |                         |                        |                      |                           |                  |
|                                   |                                         | tub/took_003/30         |                        | ~                    |                           |                  |
|                                   |                                         |                         |                        |                      |                           |                  |
| Totaal                            | 198 0,00 0,00                           | ×                       |                        | and the state of the |                           |                  |
| Lege km tell                      | ien voor grondslag omzetbelasting (BTW) |                         | e korting (15,00) over | rschreden            |                           |                  |
| Prözen 2. Persoonsprüzen          |                                         |                         |                        |                      |                           |                  |
| Soort Reken                       | ing Omschrijving                        |                         |                        | OK                   | izet Btw. Belasten        | Haroc            |
| Prija 8                           | 000 50 zitplaatsen standaard bus        |                         |                        |                      | V G V                     |                  |
| Prijs 21                          | 013 BTW laag                            | 9,00 %                  | 697,06                 | 62,74                |                           |                  |
|                                   |                                         |                         |                        |                      |                           |                  |
|                                   |                                         |                         |                        |                      |                           |                  |
|                                   |                                         |                         |                        |                      |                           |                  |
|                                   |                                         |                         |                        |                      |                           |                  |
|                                   |                                         |                         |                        |                      |                           |                  |
|                                   |                                         |                         |                        |                      |                           |                  |
|                                   |                                         |                         |                        |                      |                           |                  |
|                                   |                                         |                         |                        |                      |                           |                  |
|                                   |                                         |                         |                        |                      |                           |                  |
|                                   |                                         |                         |                        |                      |                           |                  |
| 4                                 |                                         |                         |                        |                      |                           | v                |
| Te factureren 759.80              |                                         |                         |                        |                      |                           | Mars also        |
|                                   |                                         |                         |                        |                      |                           | venoig           |

In *Onderhoud opdrachten* bij het aanmaken of wijzigen van een opdracht berekent het systeem een adviesprijs aan de hand van de tarieven uit *Onderhoud bustarieven* en de ingegeven km's en uren.

De medewerker kan vervolgens dit tarief wijzigen en het systeem controleert of de gegeven korting acceptabel is aan de hand van de ingegeven criteria.

Afhankelijk van de gekozen instelling volgt óf een waarschuwing óf een foutmelding en dient de medewerker het bedrag aan te passen.

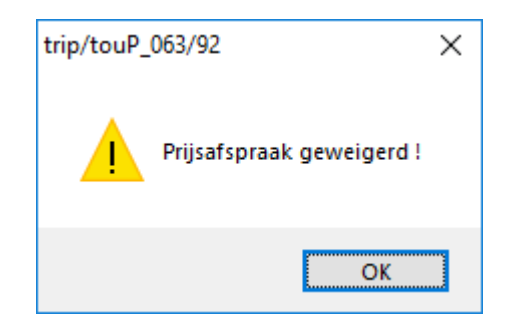

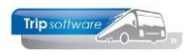

|   | Overzicht korting | per gebruiker |          |             |             |          |         |           |             |   |
|---|-------------------|---------------|----------|-------------|-------------|----------|---------|-----------|-------------|---|
|   | Gebruiker         |               | $\sim$   | t/m ~~~~    | ~~~~~~      | p        |         | Alleen af | wijkingen 🗌 | ] |
|   | Datum             | 01-09-2019    | ===      | t/m 01-10-2 | 2019        | <b>B</b> |         |           |             |   |
|   | Debiteur          | 0             | $\sim$   | t/m 999999  | 999         | P        |         | 2         | Selecteer   |   |
|   | Gebruiker         | Datum         | Debiteur | Opdracht    | Adviesprijs | Afspraak | Korting | %         | Afwijking 🗸 |   |
| ► | trip              | 25-09-2019    | 13       | 1650        | 715,66      | 710,00   | 5,66    | 0,79      |             |   |
|   | trip              | 25-09-2019    | 15       | 1690        | 839,91      | 830,00   | 9,91    | 1,18      |             |   |
|   | trip              | 25-09-2019    | 15       | 1700        | 759,80      | 750,00   | 9,80    | 1,29      |             |   |
|   |                   |               |          |             |             |          |         |           |             |   |
|   |                   |               |          |             |             |          |         |           |             |   |
|   |                   |               |          |             |             |          |         |           |             |   |
|   |                   |               |          |             |             |          |         |           |             |   |
|   |                   |               |          |             |             |          |         |           |             |   |
| _ |                   |               |          |             |             |          |         |           |             |   |
|   |                   |               |          |             |             |          |         |           |             |   |
|   |                   |               |          |             |             |          |         |           |             |   |
| _ |                   |               |          |             |             |          |         |           |             |   |
| - |                   |               |          |             |             |          |         |           |             |   |
| - |                   |               |          |             |             |          |         |           |             |   |
| - |                   |               |          |             |             |          |         |           |             |   |
| - |                   |               |          |             |             |          |         |           |             |   |
| - |                   |               |          |             |             |          |         |           |             |   |
|   |                   |               |          |             |             |          |         |           |             |   |
|   |                   |               |          |             |             |          |         |           |             |   |
| E | 3                 | 🕑 Volge       | ende     | 🕜 Vorige    | 🛃 High      | light    |         |           |             |   |

In *Overzicht korting per gebruiker* krijgt u een overzicht van de gegeven kortingen per gebruiker per opdracht en de afwijking t.o.v. het ingegeven percentage. U heeft selecties op gebruiker (logonkey), datum (boek- of wijzigdatum van de opdracht), debiteur en 'Alleen afwijkingen'. Het overzicht kan via de rechtermuistoets naar Excel gezet worden.

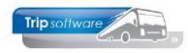

## **13 Specificatie factuur touring**

Middels *Specificatie factuur touring* kunt u per debiteur een overzicht presenteren met een specificatie van alle facturen incl. gereden uren en kilometers. Wij adviseren u dit programma altijd per debiteur te starten. U heeft nog selectiemogelijkheden op status (bijv. 4 t/m ~, alle opdrachten t/m statistiek) en u kunt aangeven of de gepresenteerde tijden garage-garage of klant-klant moeten zijn. De volgende velden worden gepresenteerd:

- Debiteurnummer
- Factuurnummer (indien aanwezig)
- Opdrachtnummer (indien een opdracht meerdere bussen bevat, dan wordt tevens een totaaltelling van de opdracht gepresenteerd, niet bij gesplitste opdrachten)
- Referentie (uit Onderhoud opdrachten)
- Bustype (buscategorie)
- 2<sup>e</sup> Chauffeur: ja of nee
- Vertrekdatum en -tijd
- Aankomstdatum en -tijd
- Beladen (netto nacalculatie) uren garage-garage of klant-klant
- Beladen (nacalculatie) kilometers garage-garage of klant-klant
- Ritbedrag (JG-omzetregels, busomzet dus)
- Kosten (NG-regels: arrangementen, tolgelden, parkeerkosten, etc)
- BTW NL laag en BTW NL hoog
- BTW België, Duitsland en Oostenrijk etc.
- Totaal (bruto factuurbedrag)
- Grondslag België, MwSt (Duitse steuer) en Oostenrijk
- Bijzonderheden (opmerkingen uit Boeken gereden ritten)
- Busnummer
- Vestiging

|    | 302 Speci   | ficatie fact          | uur tourin  | g               |            |        |                  |                  |                |            |              |        |             | ×     |
|----|-------------|-----------------------|-------------|-----------------|------------|--------|------------------|------------------|----------------|------------|--------------|--------|-------------|-------|
| Ve | ermelding t | ijden <sub>Gara</sub> | ige - Garag | e 🗸 Var         | debiteur [ | )      |                  | 🔎 🛛 Van da       | atum 01-01-201 | 15 🔠 🕚     | /an status 8 |        |             |       |
| E  | 👌 Query u   | itvoeren              |             | T/n             | debiteur g | 9999   |                  | 🔎 T/m da         | atum 31-12-201 | 15 📑 1     | r/m status s |        |             |       |
|    | Debiteur    | Factuur               | Opdracht    | Referentie      | Bustype    | 2e chf | Van datum-tijd   | Tot datum-tijd   | Beladen uren   | Beladen KM | Ritbedrag    | Kosten | BTW NL Laag | BTV A |
|    | 1           | 2140171               | 990         | 123456789       | 72         | N      | 15-03-2015 13:45 | 15-03-2015 26:00 | 12:15          | 145        | 650,00       |        | 39,00       |       |
|    |             |                       |             | Totaal debiteur |            |        |                  |                  | 12:15          | 145        | 650,00       |        | 39,00       |       |
|    | 11          | 2140077               | 540         |                 | 50         | N      | 01-01-2015 07:00 | 01-01-2015 17:00 | 10:00          | 600        |              |        |             |       |
|    | 11          | 2140077               | 540         |                 | 50         | N      | 01-01-2015 07:00 | 01-01-2015 17:00 | 10:00          | 600        |              |        |             |       |
|    |             |                       |             | Totaal opdracht |            |        |                  |                  | 20:00          | 1200       | 2.200,00     |        | 22,00       |       |
|    | 11          | 2140141               | 550         |                 | 50         | N      | 02-01-2015 07:00 | 02-01-2015 17:00 | 10:00          | 200        |              |        |             |       |
|    | 11          | 2140141               | 550         |                 | 50         | N      | 02-01-2015 07:00 | 02-01-2015 17:00 | 10:00          | 200        |              |        |             |       |
|    |             |                       |             | Totaal opdracht |            |        |                  |                  | 20:00          | 400        | 2.200,00     | 400,00 | 22,00       |       |
|    |             |                       |             | Totaal debiteur |            |        |                  |                  | 40:00          | 1600       | 4.400,00     | 400,00 | 44,00       |       |
|    | 17          | 2140081               | 560         |                 | 50         | N      | 01-02-2015 10:00 | 01-02-2015 17:00 | 7:00           | 260        | 1.000,00     |        | 60,00       |       |
|    | 17          | 2140139               | 570         |                 | 50         | N      | 10-12-2015       | 10-12-2015       | 0:00           | 100        | 120,00       |        | 7,20        |       |
|    | 17          | 2140176               | 970         |                 | 50         | N      | 01-04-2015 11:30 | 01-04-2015 18:30 | 7:00           | 140        | 2.276,04     |        | 59,92       |       |
|    |             |                       |             | Totaal debiteur |            |        |                  |                  | 14:00          | 500        | 3.396,04     |        | 127,12      |       |
|    | 30          | 2140165               | 1110        |                 | 50         | N      | 16-03-2015 06:30 | 16-03-2015 13:15 | 6:45           |            |              |        |             |       |
|    |             |                       |             | Totaal debiteur |            |        |                  |                  | 6:45           |            |              |        |             |       |
|    | 34          | 2151325               | 1270        |                 | 50         | N      | 01-12-2015 08:00 | 01-12-2015 17:45 | 9:45           | 110        | 943,40       |        | 56,60       |       |
|    | 34          | 0                     | 1291        |                 | 50         | N      | 07-05-2015 08:00 | 07-05-2015 11:00 | 3:00           | 200        | 350,00       |        | 10,50       |       |
|    | 34          | 2140168               | 1340        |                 | 50         | N      | 09-05-2015 22:30 | 09-05-2015 31:30 | 9:00           | 210        | 660,38       |        | 39,62       |       |
|    |             |                       |             | Totaal debiteur |            |        |                  |                  | 21:45          | 520        | 1.953,78     |        | 106,72      |       |
|    |             |                       |             | Totaal generaal |            |        |                  |                  | 94:45          | 2765       | 10.399,82    | 400,00 | 316,84      |       |
|    |             |                       |             |                 |            |        |                  |                  |                |            |              |        |             |       |
|    |             |                       |             |                 |            |        |                  |                  |                |            |              |        |             |       |
|    |             |                       |             |                 |            |        |                  |                  |                |            |              |        |             |       |
|    |             |                       |             |                 |            |        |                  |                  |                |            |              |        |             |       |
|    |             |                       |             |                 |            |        |                  |                  |                |            |              |        |             |       |
|    |             |                       |             |                 |            |        |                  |                  |                |            |              |        |             |       |
|    |             |                       |             |                 |            |        |                  |                  |                |            |              |        |             |       |
|    |             |                       |             |                 |            |        |                  |                  |                |            |              |        |             |       |
|    |             |                       |             |                 |            |        |                  |                  |                |            |              |        |             | ~     |
| <  |             |                       |             |                 |            |        |                  |                  | 1 1            |            |              |        |             | >     |

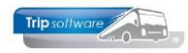

### **14 Resultaatoverzicht per bus**

Middels *Resultaatoverzicht per bus* krijgt u een overzicht van alle opdrachten/diensten per ingeplande touringcar met daarbij behorende gegevens zoals gereden kilometers, uren, omzet en kostprijs. Bij soort rit kunt u kiezen voor opdrachten en diensten, opdrachten, diensten, groepsvervoer of lijndienst. Verder heeft u selecties op busnummer, vertrekdatum, filiaal, debiteur, statistiekcode en wagensoort.

De volgende velden worden getoond: busnummer, vertrekdatum, opdracht/ritnummer, debiteurnummer, soort rit (Dag, Avond, Kombinatie, Meerdaagse, Pendel, Groepsvervoer en Lijndienst), statistiekcode, wagensoort (buscategorie), van-naar, kmstand vertrek garage (vg), kmstand aankomst garage (ag), gereden kilometers (garage-garage), factuurnummer, dagen (van de opdracht/rit, geen inzetdagen!), bruto-uren, netto-uren, netto omzet (JG), kostprijs (mits ingevuld via *Onderhoud kostprijs per wagensoort*), resultaat (netto omzet minus kostprijs), percentage (resultaat / netto omzet \* 100%), verschil en filiaal.

| esultaatoverzicht | per bus   |               |     |        |                       |        |            |      |         |     |        |        |        |           |        |          |            |
|-------------------|-----------|---------------|-----|--------|-----------------------|--------|------------|------|---------|-----|--------|--------|--------|-----------|--------|----------|------------|
| Soort rit         | Opdrachte | n en diensten |     |        | ~                     |        | Debiteur   | 0    |         | P   | t/m 99 | 99999  | $\sim$ |           |        | Alleen a | afwijkinge |
| Busnummer         | 0         | $\sim$        | 1   | :/m 99 | 999 🔎                 | Stat   | istiekcode | 0    |         |     | t/m 99 |        |        |           |        | Alle     | en totale  |
| Datum             | 01-01-201 | 7 📰           | . 1 | :/m 31 | 1-03-2018             | W      | agensoor   |      |         |     | t/m ~~ | ~~~    |        |           |        |          |            |
| Filiaal           |           |               |     | /m .   |                       |        |            |      |         |     |        |        |        |           |        | -        |            |
|                   |           |               |     | .,     |                       |        |            |      |         |     |        |        |        |           |        | <u></u>  | Selecte    |
| Busnr Datum       | Opdracht  | Debiteur Sr   | St  | Sw     | Van - Naar            | Km Vg  | Km Ag      | Km's | Factuur | Dgn | Uren B | Uren N | Omzet  | Kostprijs | Result | Perc     | Versch     |
| 100 02-09-2017    | 20        | 24 D          | 0   | 50     | Utrecht - Hoenderloo  | 138120 | 138280     | 160  | 2170003 | 1   | 5      | 4      | 396    | 273       | 123    | 31,09    | 1.620      |
| 100 04-09-2017    | 31        | 14 D          | 0   | 50     | Veghel - Kaatsheuvel  | 139900 | 140001     | 101  | 2170006 | 1   | 2      | 1      | 166    | 135       | 30     | 18,50    |            |
| 100 04-09-2017    | 32        | 14 D          | 0   | 50     | Kaatsheuvel - Veghel  | 140001 | 140101     | 100  | 2170006 | 1   | 2      | 2      | 164    | 134       | 30     | 18,52    | -1.82      |
| 100 07-09-2017    | 40        | 19 D          | 0   | 50     | Gemert - Amsterdam    | 138280 | 138525     | 245  | 2170002 | 1   | 9      | 8      | 649    | 385       | 264    | 40,67    |            |
| 100 14-09-2017    | 252       | 26 D          | 0   | 50     | Veghel - Amsterdam    | 138525 | 138730     | 205  | 2170008 | 1   | 12     | 10     | 719    | 428       | 290    | 40,36    |            |
| 100 18-09-2017    | 70        | 30 M          | 0   | 50     | Schijndel - Hamburg   | 138730 | 139540     | 810  | 2170009 | - 4 | 38     | 34     | 2.812  | 1.506     | 1.306  | 46,44    |            |
| 100 26-09-2017    | 90        | 21 D          | 0   | 50     | Uden - Giethoorn      | 139540 | 139900     | 360  | 2170007 | 1   | 13     | 11     | 872    | 503       | 369    | 42,33    | 20         |
| 100 02-10-2017    | 110       | 13 D          | 0   | 50     | Den Bosch - Heerenv   | 140101 | 140515     | 414  | 2170013 | 1   | 9      | 7      | 818    | 186       | 632    | 77,23    |            |
| 102 04-09-2017    | 31        | 14 D          | 0   | 50     | Veghel - Kaatsheuvel  | 122260 | 122360     | 100  | 2170006 | 1   | 2      | 1      | 164    | 134       | 30     | 18,52    |            |
| 102 04-09-2017    | 32        | 14 D          | 0   | 50     | Kaatsheuvel - Veghel  | 122360 | 122460     | 100  | 2170006 | 1   | 2      | 2      | 164    | 134       | 30     | 18,52    |            |
| 102 11-09-2017    | 50        | 31 D          | 0   | 50     | Amsterdam - Den Bosch | 122460 | 122650     | 190  | 2170010 | 1   | 12     | 10     | 683    | 403       | 280    | 41,06    |            |
| 102 14-09-2017    | 251       | 26 D          | 0   | 50     | Schijndel - Amsterdam | 122650 | 122850     | 200  | 2170008 | 1   | 13     | 10     | 701    | 418       | 283    | 40,35    |            |
| 102 21-09-2017    | 80        | 17 D          | 0   | 50     | Den Bosch - Den Bosch | 122850 | 122920     | 70   | 2170001 | 1   | 4      | 3      | 306    | 207       | 99     | 32,37    |            |
| 102 30-09-2017    | 100       | 11 D          | 0   | 50     | Eindhoven - Tilburg   | 122920 | 123070     | 150  | 2170005 | 1   | 11     | 9      | 622    | 380       | 242    | 38,91    |            |
| 104 04-09-2017    | 31        | 14 D          | 0   | 550    | Veghel - Kaatsheuvel  | 72355  | 72455      | 100  | 2170006 | 1   | 2      | 1      | 164    | 134       | 30     | 18,52    |            |
| 104 04-09-2017    | 32        | 14 D          | 0   | 550    | Kaatsheuvel - Veghel  | 72455  | 72555      | 100  | 2170006 | 1   | 2      | 2      | 164    | 134       | 30     | 18,52    |            |
| 105 14-09-2017    | 253       | 26 D          | 0   | 50     | Den Bosch - Amsterdam | 83350  | 83550      | 200  | 2170008 | 1   | 12     | 10     | 701    | 418       | 283    | 40,35    |            |
| 107 01-09-2017    | 10        | 15 G          | 8   | 48     | Nijnsel - Veghel      | 66010  | 66040      | 30   | 2170004 | 1   | 1      | 1      | 102    | 98        | 3      | 3,38     |            |
| 107 01-09-2017    | 11        | 15 G          | 8   | 48     | Veghel - Nijnsel      | 66040  | 66070      | 30   | 2170004 | 1   | 1      | 1      | 102    | 103       | -1     | -1,39    | -3         |
| 107 04-09-2017    | 10        | 15 G          | 8   | 48     | Nijnsel - Veghel      | 66040  | 66070      | 30   | 2170004 | 1   | 1      | 1      | 102    | 98        | 3      | 3,38     |            |
| 107 04-09-2017    | 11        | 15 G          | 8   | 48     | Veghel - Nijnsel      | 66070  | 66100      | 30   | 2170004 | 1   | 1      | 1      | 102    | 103       | -1     | -1,39    | -3         |
| 107 05-09-2017    | 10        | 15 G          | 8   | 48     | Nijnsel - Veghel      | 66070  | 66100      | 30   | 2170004 | 1   | 1      | 1      | 102    | 98        | 3      | 3,38     |            |
| 107 05-09-2017    | 11        | 15 G          | 8   | 48     | Veghel - Nijnsel      | 66100  | 66130      | 30   | 2170004 | 1   | 1      | 1      | 102    | 103       | -1     | -1,39    | -3         |
| 107 06-09-2017    | 10        | 15 G          | 8   | 48     | Nijnsel - Veghel      | 66100  | 66130      | 30   | 2170004 | 1   | 1      | 1      | 102    | 98        | 3      | 3,38     |            |
| 107 06-09-2017    | 11        | 15 G          | 8   | 48     | Veghel - Nijnsel      | 66130  | 66160      | 30   | 2170004 | 1   | 1      | 1      | 102    | 103       | -1     | -1,39    | -3         |
| 107 07-09-2017    | 10        | 15 G          | 8   | 48     | Nijnsel - Veghel      | 66130  | 66160      | 30   | 2170004 | 1   | 1      | 1      | 102    | 98        | 3      | 3,38     |            |
| 107 07-09-2017    | 11        | 15 G          | 8   | 48     | Veghel - Niinsel      | 66160  | 66190      | 30   | 2170004 | 1   | 1      | 1      | 102    | 103       | -1     | -1.39    | -3         |
| 107 08-09-2017    | 10        | 15 G          | 8   | 48     | Niinsel - Venhel      | 66160  | 66190      | 30   | 2170004 | 1   | 1      | 1      | 102    | 98        | 3      | 3 38     |            |

Let op: er kunnen verschillen zijn tussen de omzet in Onderhoud opdrachten (touring) en Resultaatoverzicht per bus. Onderhoud opdrachten toont de omzet op hoofdopdrachtniveau waarbij de vertrekdatum bepalend is voor de omzetmaand. In Resultaatoverzicht per bus wordt ook rekening gehouden met de deelopdrachten waarbij de vertrekdatum van het deel bepalend is voor de omzetmaand, hierdoor kunnen bijv. 2 delen in september vallen, echter het 3<sup>e</sup> deel in oktober. Tevens wordt bij meerdaagse reizen niet altijd de vertrekdatum aangehouden in Resultaatoverzicht per bus, waardoor bijv. een opdracht die op 30 september vertrekt en op 9 oktober terugkomt, qua omzet bij oktober wordt geteld.

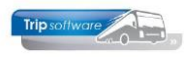

| Resultaatoverzi | cht per bus         |          |            |              |             |               |           |                   |                    |
|-----------------|---------------------|----------|------------|--------------|-------------|---------------|-----------|-------------------|--------------------|
| Soort           | rit Opdrachten en o | liensten | ~          | Debit        | eur 0       | 🔎 t/m 9999999 |           |                   | Alleen afwijkingen |
| Busnum          | ver 0 🎜             | ) tim 9  | 999 🔎      | Statistiekce | xde o       | tim 99        |           |                   | Alleen totalen 🖂   |
| Dat             | um 01-01-2017       | 📅 🌾 3    | -03-2018   | Wagenso      | ort         | t/m ~~~~      |           |                   |                    |
| Fil             | aal 🔄 🔎             | ţim _    | _ <b>/</b> |              |             |               |           |                   | Selecteer          |
| Busnr Kenteker  | Wagensr             | t Dagen  | Totaal km  | Totaal uren  | Netto onzet | Kostprijs     | Resultant | Percentage Filaal |                    |
| 100 76-BLB-8    | 50                  | 11       | 2.395      | 93           | 6.599       | 3.553         | 3.046     | 46,16             |                    |
| 102 55-BLB-4    | 50                  | 6        | 810        | 46           | 2.644       | 1.678         | 966       | 36,55             |                    |
| 104 11-BLS-5    | 550                 | 2        | 200        | 4            | 329         | 268           | 61        | 18,52             |                    |
| 105 VL-5Z-59    | 50                  | 1        | 200        | 12           | 701         | 418           | 283       | 40,35             |                    |
| 107 VH-GT-61    | 48                  | 42       | 1.260      | 61           | 4.288       | 4.245         | 42        | 0,99              |                    |
| 109 VG-FK-63    | 50                  | 63       | 2.100      | 99           | 5.130       | 4.995         | 135       | 2,63              |                    |
| 150 VN-RZ-41    | 48                  | 61       | 4.880      | 353          | 17.992      | 13.291        | 4.701     | 26,13             |                    |
| 151 VN-RZ-40    | 48                  | 20       | 2.000      | 55           | 3.290       | 2.705         | 584       | 17,76             |                    |
| Totaal or       | neraal              | 205      | 13.845     | 725          | 40.975      | 31.156        | 9.819     | 23.96             |                    |
|                 |                     |          |            |              |             |               |           |                   |                    |
|                 |                     |          |            |              |             |               |           |                   |                    |
|                 |                     |          |            |              |             |               |           |                   |                    |
|                 |                     |          |            |              |             |               |           |                   |                    |
|                 |                     |          |            |              |             |               |           |                   |                    |
|                 |                     |          |            |              |             |               | _         |                   |                    |

Indien u bij de selecties kiest voor 'Alleen totalen' dan krijgt u de totalen per bus voor de gekozen data. Let op: het veld dagen staat hier voor het aantal dagen van de opdracht/rit en niet voor het aantal inzetdagen van de touringcar.

| Result | atoverzich | perbus    |               |        |       |                      |        |             |      |         |     |        |        |       |           |        | -        | ) 🗉 🛃        |
|--------|------------|-----------|---------------|--------|-------|----------------------|--------|-------------|------|---------|-----|--------|--------|-------|-----------|--------|----------|--------------|
|        | Soort rit  | Opdrachts | en en dienste | n      |       | ~                    |        | Debiteur    | r 0  |         | p   | t/m 99 | 99999  | P     |           |        | Alleen a | fwijkingen ( |
|        | Busnummer  | 0         | <b>P</b>      |        | t/m [ | 99999 🔎              | Stat   | tistiekcode | : 0  |         |     | t/m 99 |        |       |           |        | Alle     | en totalen [ |
|        | Datum      | 01-01-201 | 7             |        | \$h [ | 31-03-2018           | w      | agensoort   | :    |         |     | tin ~~ |        |       |           |        |          |              |
|        | Fileal     | <i>P</i>  |               |        | t/m [ | ~ _ <i>P</i>         |        |             |      |         |     |        |        |       |           |        |          | Selecteer    |
| Busy   | Datum      | Opdracht  | Debiteur S    | r   58 | Sw    | Van - Near           | Km Vg  | Km Ag       | Km's | Factur  | Dgn | Uren B | Uren N | Omzet | Kostprijs | Result | Perc     | Verschil Fil |
| 100    | 02-09-2017 | 20        | 24 D          | 0      | 50    | Utrecht - Hoenderloo | 138120 | 138280      | 160  | 2170003 | 1   | 5      | 4      | 396   | 273       | 123    | 31,09    | 1.620        |
| 100    | 04-09-2017 | 32        | 14 D          | 0      | 50    | Kaatsheuvel - Veghel | 140001 | 140101      | 100  | 2170006 | 1   | 2      | 2      | 164   | 134       | 30     | 18,52    | -1.821       |
| 100    | 26-09-2017 | 90        | 21 D          | 0      | 50    | Uden - Giethoorn     | 139540 | 139900      | 360  | 2170007 | 1   | 13     | 11     | 872   | 503       | 369    | 42,33    | 201          |
|        |            |           |               |        |       |                      |        |             |      |         |     |        |        |       |           |        |          |              |
|        |            |           |               |        |       |                      |        |             |      |         |     |        |        |       |           |        |          |              |
|        |            |           |               |        |       |                      |        |             |      |         |     |        |        |       |           |        |          |              |
|        |            |           |               |        |       |                      |        |             |      |         |     |        |        |       |           |        |          |              |
|        |            |           |               |        |       |                      |        |             |      |         |     |        |        |       |           |        |          |              |
|        |            |           |               |        |       |                      |        |             |      |         |     |        |        |       |           |        |          |              |
|        |            |           |               |        |       |                      |        |             |      |         |     |        |        |       |           |        |          |              |
|        |            |           |               |        |       |                      |        |             |      |         |     |        |        |       |           |        |          |              |
|        |            |           |               |        |       |                      |        |             |      |         |     |        |        |       |           |        |          |              |
|        |            |           |               |        |       |                      |        |             |      |         |     |        |        |       |           |        |          |              |
|        |            |           |               |        |       |                      |        |             |      |         |     |        |        |       |           |        |          |              |
|        |            |           |               |        |       |                      |        |             |      |         |     |        |        |       |           |        |          |              |
|        |            |           |               |        |       |                      |        |             |      |         |     |        |        |       |           |        |          |              |
|        |            |           |               |        |       |                      |        |             |      |         |     |        |        |       |           |        |          |              |
|        |            |           |               |        |       |                      |        |             |      |         |     |        |        |       |           |        |          |              |
|        |            |           |               |        |       |                      |        |             |      |         |     |        |        |       |           |        |          |              |
|        |            |           |               |        |       |                      |        |             |      |         |     |        |        |       |           |        |          |              |
|        |            |           |               |        |       |                      |        |             |      |         |     |        |        |       |           |        |          |              |
|        |            |           |               |        |       |                      |        |             |      |         |     |        |        |       |           |        |          |              |
|        |            |           |               |        |       |                      |        |             |      |         |     |        |        |       |           |        |          |              |
|        |            |           |               |        |       |                      |        |             |      |         |     |        |        |       |           |        |          |              |
|        |            |           |               |        |       |                      |        |             |      |         |     |        |        |       |           |        |          |              |
|        |            |           |               |        |       |                      |        |             |      |         |     |        |        |       |           |        |          |              |
|        |            | 0         | Volgende      | 4      | J Ve  | rige 😹 Highlight     |        |             |      |         |     |        |        |       |           |        |          |              |

Indien u bij de selecties kiest voor 'Alleen afwijkingen', dan toont het systeem alleen die opdrachten waarbij de kilometerstanden niet aansluiten.

#### 14.1 Alternatieve kostprijsberekening

In *Resultaatoverzicht per bus* is het tevens mogelijk om een alternatieve kostprijsberekening te hanteren in plaats van de berekening via *Onderhoud kostprijs per wagensoort*. Hiervoor dient u in de constanten A30304 op 1 te zetten. De kostprijsberekening werkt dan als volgt:

chauffeurskosten (netto uren x uurloon) + wagenkosten (kilometers x kosten wagen) bij 2 chauffeurs worden de chauffeurskosten bij elkaar geteld

Via constant A30303 kunt u de nieuwe velden tonen in Resultaatoverzicht per bus:

- 0 = geen nieuwe velden zichtbaar
- 1 = de velden chauffeur-1 en chauffeur-2 zijn zichtbaar
- 2 = de velden chauffeurskosten, wagenkosten, chauffeur-1 en chauffeur-2 zijn zichtbaar

In constant A30305 kunnen de kosten van de wagen vastgelegd worden:

- 0 = geen kosten wagen
- 1 = wagen numeriek veld 1 / 100
- 2 = wagen numeriek veld 2 / 100
- 3 = wagen numeriek veld 3 / 100
- 4 = wagen numeriek veld 4 / 100
- 5 = wagen numeriek veld 5 / 100
- 6 = wagen numeriek veld 6 / 100

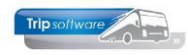

### **15 Omzetoverzicht per bus**

Middels *Omzetoverzicht per bus* krijgt u een totaaloverzicht van alle touringcars per soort vervoer (tour, groepsvervoer en openbaar vervoer) met daarbij behorende gegevens zoals aantal inzetten, gereden kilometers, bruto- en netto-uren, en omzet. Bij soort rit kunt u kiezen voor opdrachten en diensten, opdrachten, diensten, groepsvervoer of lijndienst. Verder heeft u selecties op busnummer, vertrekdatum, filiaal, debiteur, statistiekcode en wagensoort. Dit overzicht kan naar Excel geëxporteerd worden. Via het veld 'Actieve bussen?' kunt u aangeven of u bijv. alleen de actieve bussen wilt zien (dit heeft betrekking op het veld 'Actief' op tabblad 1 van *Onderhoud wagens*).

De volgende velden worden getoond: busnummer, kenteken, categorie, wagensoort, inzet (aantal inzetten), nacalculatie kilometers, nacalculatie bruto- en netto-uren en omzet tour, groepsvervoer en lijndienst, totaal tellingen kilometers, bruto- en netto-uren en omzet, inzetdagen en combinatie voordeel (meerdere ritten op één dag uitgevoerd).

| 🔲 Omzetoverzicht b | ussen             |                 |             |         |            |             |            |           |        |            |             |           |          | • 💌    |
|--------------------|-------------------|-----------------|-------------|---------|------------|-------------|------------|-----------|--------|------------|-------------|-----------|----------|--------|
| Soort rit          | Opdrachten en die | insten          |             |         | $\sim$     |             | Bus 0      |           |        | , <u> </u> | t/m 99999   |           |          | $\wp$  |
| Actieve busser     | Alleen actief     |                 |             |         | $\sim$     | Debit       | teur 0     |           |        | , <u> </u> | t/m 9999999 | )         |          | $\wp$  |
| Datum              | 01-01-2015        | <b></b>         | t/m 25-09-2 | 019     | <b>=</b>   | Statistieko | ode 0      |           |        |            | t/m 99      |           |          |        |
| Filiaa             | Trip              | $\mathbf{\rho}$ | t/m ~       |         | $\wp$      | Wagense     | port       |           |        | ,          | t/m ~~~~    | ]         | Se Se    | ecteer |
| Nummer Kenteke     | en Categorie      | Soort           | Inzet Tour  | KM Tour | Bruto Tour | Netto Tour  | Omzet tour | Inzet GVV | KM GVV | Bruto GVV  | Netto GVV   | Omzet GVV | Inzet OV | KM O 🔨 |
| 100 76-BLB-        | 8 50 pers.        | 50              | 20          | 7890    | 177        | 155         | 15.537     |           |        |            |             |           |          |        |
| 102 55-BLB-        | 4 50 pers.        | 50              | 7           | 1110    | 55         | 46          | 3.380      |           |        |            |             |           |          |        |
| 104 11-BLS-        | 5 50 pers.        | 550             | 2           | 200     | 4          | 3           | 329        |           |        |            |             |           |          |        |
| 105 VL-SZ-5        | 9 50 pers.        | 50              | 4           | 2090    | 46         | 38          | 3.834      |           |        |            |             |           |          |        |
| 106 VH-GT-         | 50 48 pers.       | 48              | 1           | 300     | 9          | 7           | 735        |           |        |            |             |           |          |        |
| 107 VH-GT-         | 51 48 pers.       | 48              |             |         |            |             |            | 82        | 2460   | 119        | 119         | 8.372     |          |        |
| 109 VG-FK-4        | 53 50 pers.       | 50              | 1           | 1495    | 11         | 9           | 1.779      | 123       | 4100   | 194        | 184         | 10.016    |          |        |
| 110 VL-VZ-4        | 9 50 pers.        | 50              | 3           | 2414    | 26         | 24          | 3.433      |           |        |            |             |           |          |        |
| 130 VN-GV-         | 37 70 pers.       | 70              | 1           | 300     | 9          | 7           | 735        |           |        |            |             |           |          |        |
| 150 VN-RZ-         | 41 48 pers.       | 48              |             |         |            |             |            |           |        |            |             |           | 121      | 972    |
| 151 VN-RZ-         | 43 48 pers.       | 48              |             |         |            |             |            | 38        | 3850   | 104        | 104         | 6.251     |          |        |
|                    |                   |                 |             |         |            |             |            |           |        |            |             |           |          |        |
| Totaal             |                   |                 | 39          | 15799   | 341        | 294         | 29.765     | 243       | 10410  | 418        | 408         | 24.639    | 121      | 972    |
|                    |                   |                 |             |         |            |             |            |           |        |            |             |           |          |        |
|                    |                   |                 |             |         |            |             |            |           |        |            |             |           |          |        |
|                    |                   |                 |             |         |            |             |            |           |        |            |             |           |          |        |
|                    |                   |                 |             |         |            |             |            |           |        |            |             |           |          |        |
|                    |                   |                 |             |         |            |             |            |           |        |            |             |           |          |        |
|                    |                   |                 |             |         |            |             |            |           |        |            |             |           |          |        |
|                    |                   |                 |             |         |            |             |            |           |        |            |             |           |          |        |
|                    |                   |                 |             |         |            |             |            |           |        |            |             |           |          |        |
|                    |                   |                 |             |         |            |             |            |           |        |            |             |           |          |        |
|                    |                   |                 |             |         |            |             |            |           |        |            |             |           |          |        |
|                    |                   |                 |             |         |            |             |            |           |        |            |             |           |          |        |
|                    |                   |                 |             |         |            |             |            |           |        |            |             |           |          |        |
|                    |                   |                 |             |         |            |             |            |           |        |            |             |           |          | ×      |
| <                  |                   |                 |             |         |            |             |            |           |        |            |             |           |          | >      |